## MESSIAH

## R4200

**User's Manual** 

IVD

This product is medical device

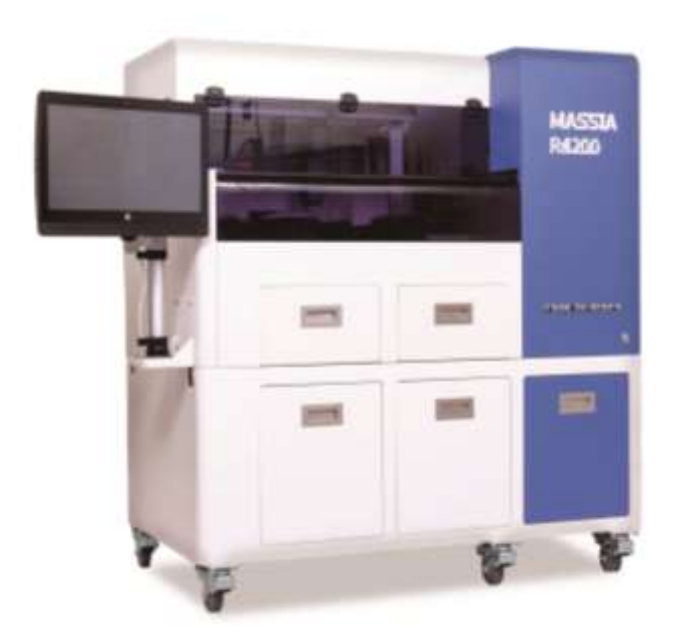

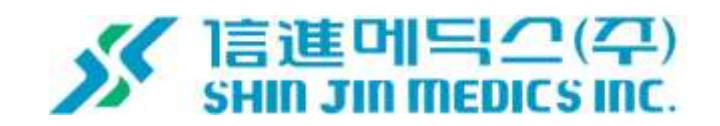

## **MESSIAH R4200**

## **User's Manual**

Rev. B. 09. '19

SHINJIN MEDICS.INC <u>WWW.DIAKEY.COM</u> TEL: 82-31-909-8855

FAX: 82-31-908-0982

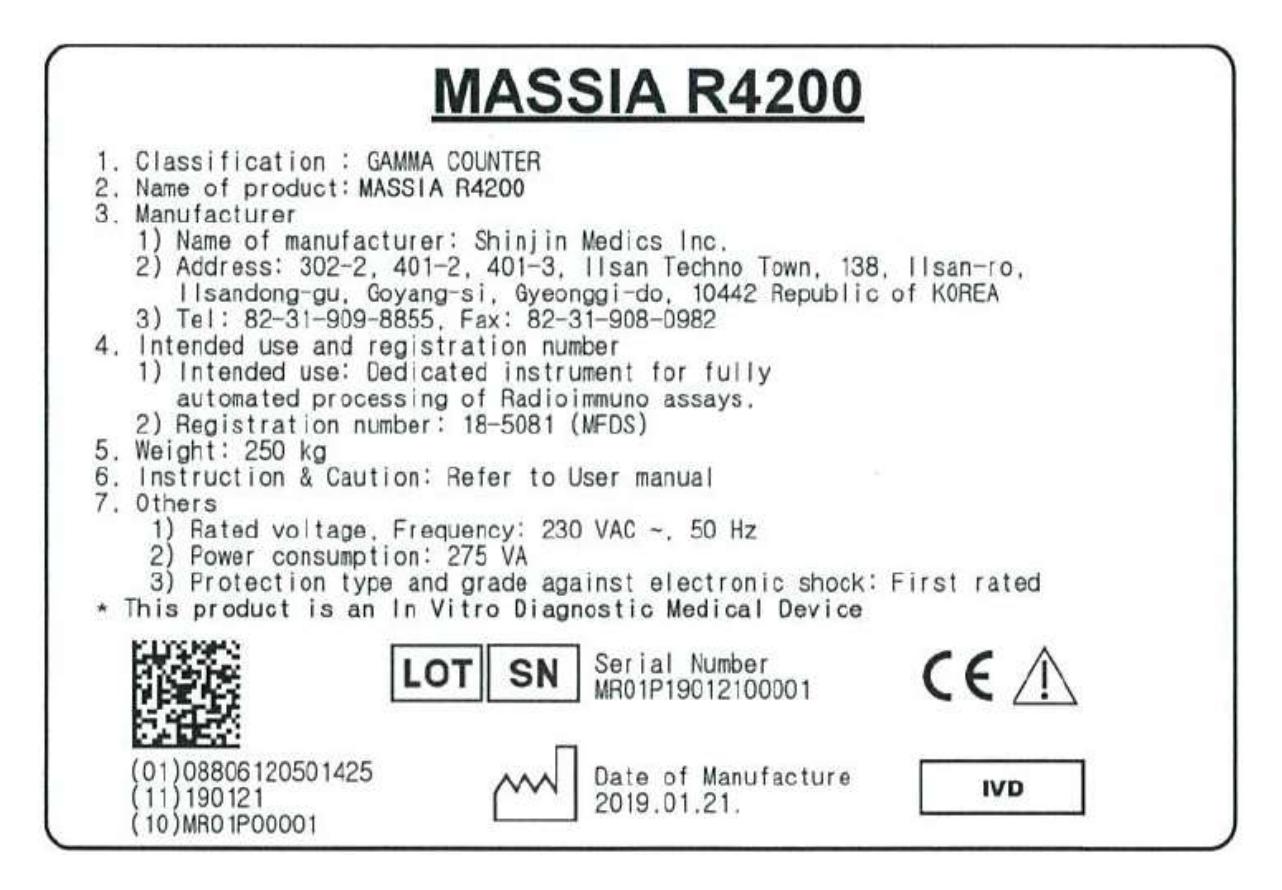

\* Where to display the description: Product rear attachment

2

## CONTENTS

| 1. Precaution                                                                 | 4  |
|-------------------------------------------------------------------------------|----|
| 1.1. Symbols                                                                  | 4  |
| 1.2 Installation Precautions                                                  | 5  |
| 1.3 Usage Precautions                                                         | 5  |
| 1.4 Shipping Precautions                                                      | 7  |
| 1.5 Others Precautions                                                        | 8  |
| 2. Product composition                                                        | 9  |
| 2.1 Check: Product composition                                                | 9  |
| 2.2 Product specification                                                     | 10 |
| 2.3 Product exterior                                                          | 11 |
| 3. MESSIAH R4200 Installation                                                 | 12 |
| 3.1 Installation environment                                                  | 12 |
| 3.2 Power supply                                                              | 12 |
| 4. How to use                                                                 | 13 |
| 4.1 Preparation before use                                                    | 13 |
| 4.2 How to use and Operation procedure                                        | 13 |
| 4.2.1 START                                                                   | 13 |
| 4.2.2 Main View                                                               | 14 |
| 4.2.3 Protocol List                                                           | 15 |
| 4.2.4 Protocol Modification                                                   | 16 |
| 4.2.5 Inspection Progress                                                     | 19 |
| 4.2.6 Test Results                                                            | 21 |
| 4.2.7 Config                                                                  | 26 |
| 5. Maintenance                                                                | 35 |
| 5.1 Dispenser Module                                                          | 35 |
| 5.2 Shaker Module                                                             | 35 |
| 5.3 Washer Module                                                             |    |
| 5.4 Detector Module                                                           |    |
| 5.5 Fuse                                                                      |    |
| 5.6 Storage method                                                            |    |
| 6. Recommended cycle for replacement and maintenance of each module core part |    |
| 6.1 Dispenser Module                                                          |    |
| 6.2 Shaker Module                                                             | 40 |
| 6.3 Washer Module                                                             | 40 |
| 6.4 Counter Module                                                            | 41 |
| 7. Trouble shooting                                                           |    |

## 1. Precaution

### 1.1. Symbols

| Symbol           | Meaning                            | Description                                                                                                    |
|------------------|------------------------------------|----------------------------------------------------------------------------------------------------|
| IVD              | In Vitro Diagnostic<br>Device      | Represents a medical device used as an in vitro diagnostic medical device.                                                                                                    |
| LOT              | Batch code                         | To identify the manufacturer's batch or lot code, for example<br>on a medical device or the corresponding packaging. The<br>code shall be place adjacent to the symbol.                                                |
| SN               | Serial Number                      | To identify the manufacturer's serial number, for example on a medical device or its packaging. The serial number shall be placed adjacent to the symbol.                                                              |
| ~~               | Date of Manufacture                | Indicates the date that the medical device was manufactured.                                                                                                    |
| $\wedge$         | Caution                            | Indicates the need for the user to refer to the user's manual<br>for important information to note, such as warnings and<br>cautions that can't be displayed on the medical device itself<br>for a variety of reasons. |
| 4                | Caution; risk of electric<br>shock | To identify equipment, for example, the welding power source, that has risk of electric shock.                                                                                                    |
|                  | Warning;<br>Laser beam             | To warn of a laser beam.                                                                                                    |
|                  | Warning;<br>Crushing of hands      | Warnings about hand pressing when carrying equipment.                                                                                                    |
| Ø                | Do not actuate during<br>operation | To identify controls which must not be operated during the machine run.                                                                                                    |
| \$               | Warning: Biohazardous<br>substance | To indicate a reference to substances that may be hazardous<br>to men, animals, plants, or the environment based on<br>biological activity (for example, holding a virus).                                             |
| \$¥              | handle with care                   | To indicate that the contents of the transport package are fragile and the package shall be handled with care.                                                                                                    |
| <u><u>†</u>†</u> | This way up                        | To indicate correct upright position of the transport package.                                                                                                    |
| Ţ                | Fragile                            | To indicate that the contents of the transport package are fragile and the package shall be handled with care.                                                                                                    |
| Ť                | Keep away<br>from rain             | To indicate that the transport package shall be kept away from rain and in dry conditions.                                                                                                    |

#### **1.2 Installation Precautions**

#### ▲ Caution

- (1) Do not use this instrument in a place with high humidity because it has a built-in Nal(TI) as its main component and is very sensitive to humidity. (Do not use in humidity over 95%)
  - ► This may result in deterioration of the performance and life of the instrument.
- (2) Avoid exposure to direct sunlight.
  - ► It may cause malfunction or injury.
- (3) Maintain an interval of 30cm from the wall and install horizontally in a place without vibration.
  - ► It may cause malfunction or injury.
- (4) Be sure to check the maximum load when installing the machine in a work desk, etc., rather than in a workbench.
  - ► It may cause malfunction or injury.
- (5) Avoid locations that are flammable or explosive for safety reasons.
  - It may cause fire, breakdown and explosion.
- (6) Install the power cord in a location where the user can easily remove it.
  - It may cause fire, breakdown and explosion.

#### Electric shock hazard

(7) Be sure to check the rated voltage and connect it to the capacity.

- ► It may cause electric shock, fire or malfunction.
- (8) The instrument should be installed in a place where stable voltage can be supplied(Allowable voltage variation rate:  $\pm 10\%$ ). If not, connect it to a current stabilizer or a UPS.
  - ► It may cause electric shock, fire or malfunction.
- (9) Be sure to use a grounding outlet.
  - ► It may cause electric shock, fire or malfunction.

#### 1.3 Usage Precautions

#### ▲ Caution

- (1) Do not use in places where room temperature is less than 0 degrees, 40 degrees or more, and humidity is 95% or more.
  - ► The instrument may not operate normally.
- (2) Be sure to fill the tube with the Rack before operating the Washer.
  - ► It may cause injury due to malfunction.
- (3) Do not leave the measured tube on the deck.

► There is a possibility of problems such as background rise due to instrument's contamination.

- (4) This product should only be used as an in vitro diagnostic medical device. Please read this manual together with the IVD product manual before use.
  - ► It may cause injury due to malfunction.
- (5) Be sure to wear protective clothing such as lab coats, gloves, and glasses when handling the sample and reagent components. Wash hands thoroughly after handling. If the reagent gets on your skin or gets in your eyes, wash with running water. If any problem is found, consult a doctor.
  - ► There is a risk of unknown pathogenic viruses, bacterial infections and radiation exposure.
- (6) Conduct the test regularly according to the equipment maintenance procedure in the user manual and check whether it is normal or abnormal.
  - The instrument may not operate normally.
- (7) Check the recommended intervals for replacement and management of core components for each module of the equipment so that consumables within the expiration date can be used. In addition, do not use the product beyond the expiration date when using the reagent.
  - ► It may cause injury due to malfunction.

#### Biohazardous substance

- (8) Be careful when handling as there may be biohazardous materials in the waste tank that stores medical waste among the components.
  - There is a risk of unknown pathogenic viruses, bacterial infections and radiation exposure.

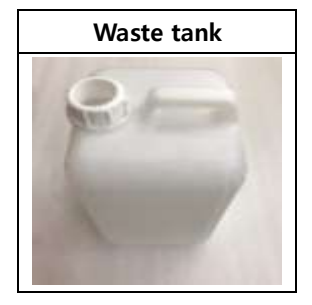

Operation prohibited during device operation

(9) Do not open or close the opening/closing cover while the instrument is in operation.

- ► It may cause injury due to malfunction.
- (10) Do not remove the rack or carrier while the washer is in progress.
  - ► It may cause injury due to malfunction.

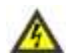

Electric shock hazard

(11) Do not plug or unplug the power plug with wet hands.

• It may cause electric shock.

- (12) If the instrument smells strange or smokes, turn off the main power and contact the person in charge to take action.
  - It may cause electric shock or fire.
- (13) Please note that if you open the inside of the instrument due to unavoidable reasons, there is
  - a high voltage converter.
  - It may cause electric shock.

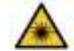

#### Risk of laser radiation

(14) Do not access the laser emitting from 'the barcode front bracket'.

▶ There is a risk of eye or skin exposure due to beam and scattered light.

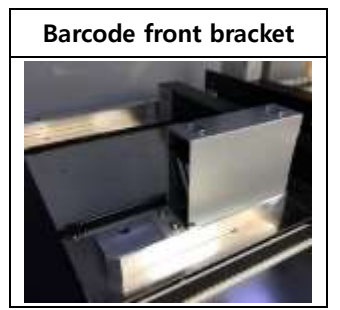

#### **1.4 Shipping Precautions**

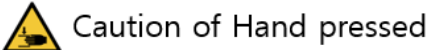

(1) Since the product is heavy, make sure that at least four people unpack and carry it.

It may fall off or collide with it, causing damage or injury.

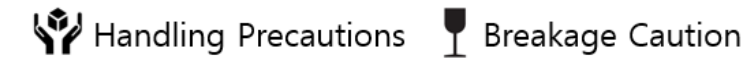

- (2) When unpacking, be careful not to scratch the outer surface of the device with sharp objects such as blades.
  - This may damage the product.
- (3) When transporting equipment, be careful not to throw equipment or subject it to strong impacts.
  - This may damage the product.

#### **Carrying Caution**

(4) Always treat the bottom of the package and equipment with the bottom facing down.

This may damage the product.

Caution in rainy weather

- (5) Avoid the rain to prevent the outer packaging from getting wet and keep it dry.
  - This may damage the product.

#### **1.5 Others Precautions**

#### ▲ Caution

- (1) Do not wipe the device with chemical solution such as thinner or solvent, and use neutral detergent.
  - ► It may cause discoloration, deformation, breakage or fire.
- (2) Parts replacement and repair modification are prohibited except for service personnel authorized by us.
  - Never make repairs at your own discretion.
- (3) For any inquiries regarding repair or disposal of the equipment, please contact the following.

**T e l :** +82-70-8277-6929

Mail: jason@diakey.com

## 2. Product composition

#### 2.1 Check: Product composition

× After receiving the product, check the components of this unit before installation.

| No | Component                     | Quantity | Image |   | No | Component                                                             | Quantity     | Image |
|----|-------------------------------|----------|-------|---|----|-----------------------------------------------------------------------|--------------|-------|
| 1  | Control Rack                  | 4 EA     | _     |   | 10 | PC                                                                    | 1 EA         |       |
| 2  | Reagent<br>Rack(Carrier)      | 2 EA     |       |   | 11 | Monitor ARM                                                           | 1 EA         | 7     |
| 3  | Target Rack                   | 40 EA    |       |   | 12 | Keyboard                                                              | 1 EA         | C     |
| 4  | Sample Rack                   | 20 EA    |       |   | 13 | Mouse                                                                 | 1 EA         |       |
| 5  | Washer<br>module test<br>rack | 1 EA     |       | - | 14 | Washer Module<br>Needle Cleaning<br>tool                              | 1 EA         |       |
| 6  | Reagent<br>Bottle             | 10 EA    |       | - | 15 | Dispenser<br>Module Needle<br>Cleaning tool                           | 1 EA         |       |
| 7  | Shield Tube                   | 10 EA    |       |   | 16 | Hose set                                                              | 5 EA         | 0     |
| 8  | Power<br>Cable(220V)          | 1 EA     | 60    | - | 17 | PC adapter                                                            | 1 EA         |       |
| 9  | LAN cable                     | 1 EA     | ~     |   | 18 | Waste tank A, B /<br>Washing solution<br>tank A, B /<br>Flushing tank | Each<br>1 EA | 27    |

9

### 2.2 Product specification

|           | Specification     | Description                      |  |
|-----------|-------------------|----------------------------------|--|
|           | Needle Count      | 4                                |  |
|           | Level Sense       | Capacitive method                |  |
| Dispenser | Volume            | 10 ~ 1000ul with steps of 1ul    |  |
|           | Throughput        | 200 Tests / hour                 |  |
|           | Stroke            | 0.0225mm                         |  |
| Incubator | Shaking Type      | straight-line motion             |  |
|           | Speed             | up to 1200 RPM                   |  |
| Washer    | Dispensing Volume | 0 ~ 3.0ml                        |  |
|           | Туре              | Scintillation Detector - Nal(TI) |  |
| Countor   | Efficiency        | > 70% (I-125), > 55% (I-129)     |  |
| Counter   | Detector Type     | Through-hole type                |  |
|           | Countable Energy  | 2~10 Channels / KeV              |  |

#### 2.3 Product exterior

#### (1) Main body

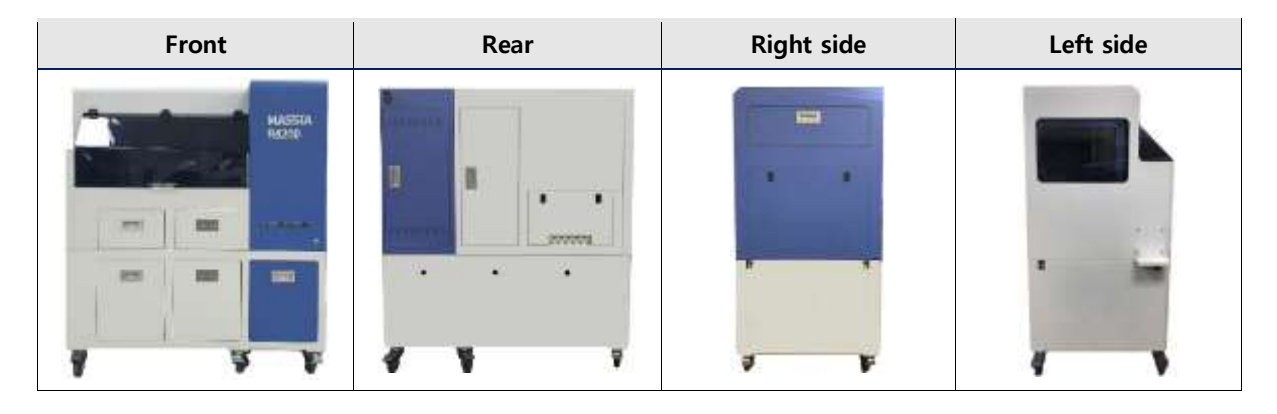

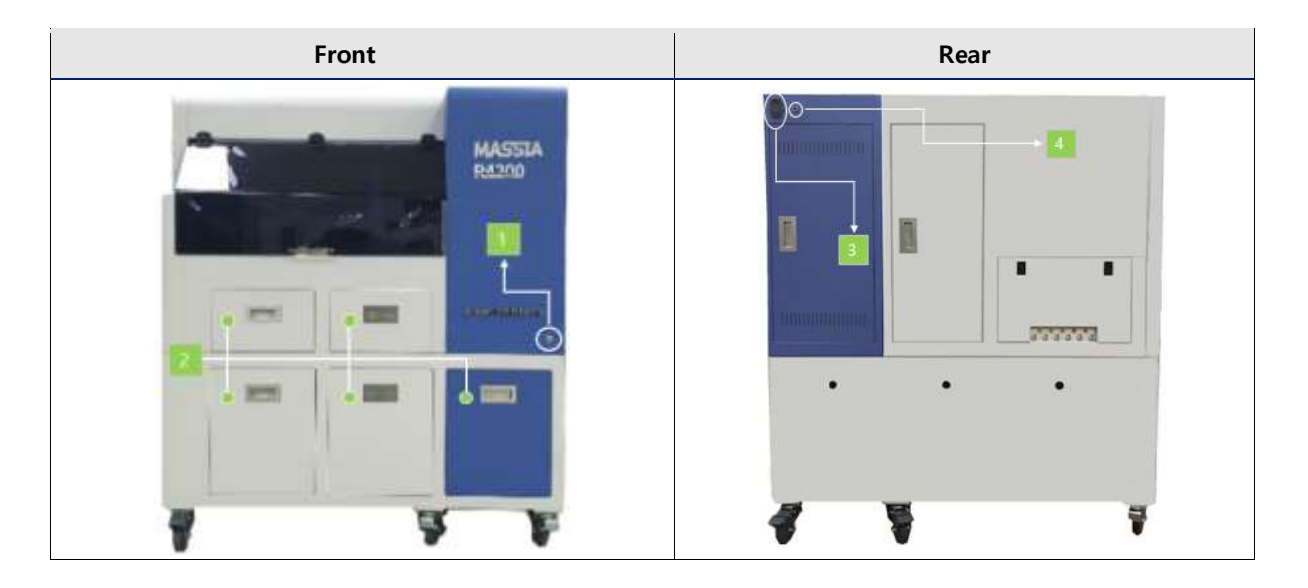

| No. | Designation      | Function                                           | Remarks |  |
|-----|------------------|----------------------------------------------------|---------|--|
| 1   | Power switch     | Switches power on and off the instrument           | Fuend   |  |
| 2   | Storage cabinet  | For storing solution Tank and other items          | Front   |  |
| 3   | Power connection | The part connecting the input power cord           | Poor    |  |
| 4   | LAN Port         | The part connecting with PC for instrument control | Redi    |  |

### 3. MESSIAH R4200 Installation

#### 3.1 Installation environment

- (1) Remove the packaging material and place the product body where you will use it. It should be installed in a horizontal place with flat surface and no vibration.
- (2) Place the washing solution tank and the waste tank in desired positions and connect rubber lacquer and sensor.
- (3) Check the appearance of the product and connect the power cord to the power connection on the back.
- (4) Connect the power cord to a power outlet with a power consumption of 275 VA or higher.
- (5) Connect the LAN Cable to the back of the product and connect the supplied PC and LAN cables.
- (6) Connect the adapter of the supplied PC to the power connection of the PC and connect the power cord to the power outlet.

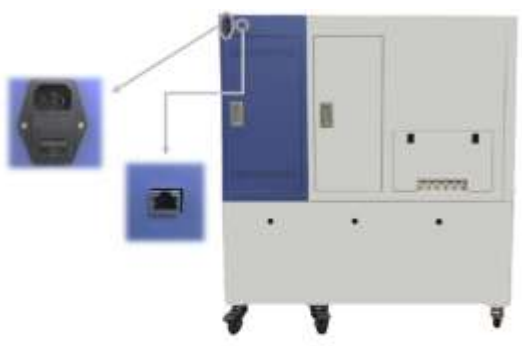

Power connection & LAN port (Rear part of the product)

#### 3.2 Power supply

(1) Check the power connection of the product and press the power button on the front.

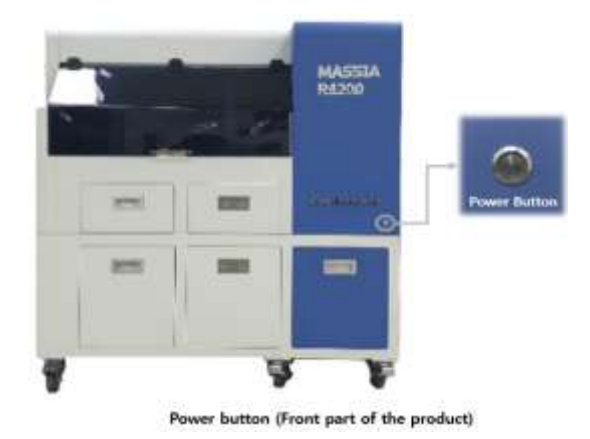

#### 4. How to use

#### 4.1 Preparation before use

- (1) Clean the top of the deck.
- (2) Ensure that no tubes are placed inside the equipment and remove them if present.
- (3) Check the initialization status after turning on the power of the equipment and judge the abnormality.
- (4) Check around the equipment for contaminated sources such as tubes, etc, and remove them if present.
- (5) Check the background value before using the equipment.

#### 4.2 How to use and Operation procedure

#### 4.2.1 START

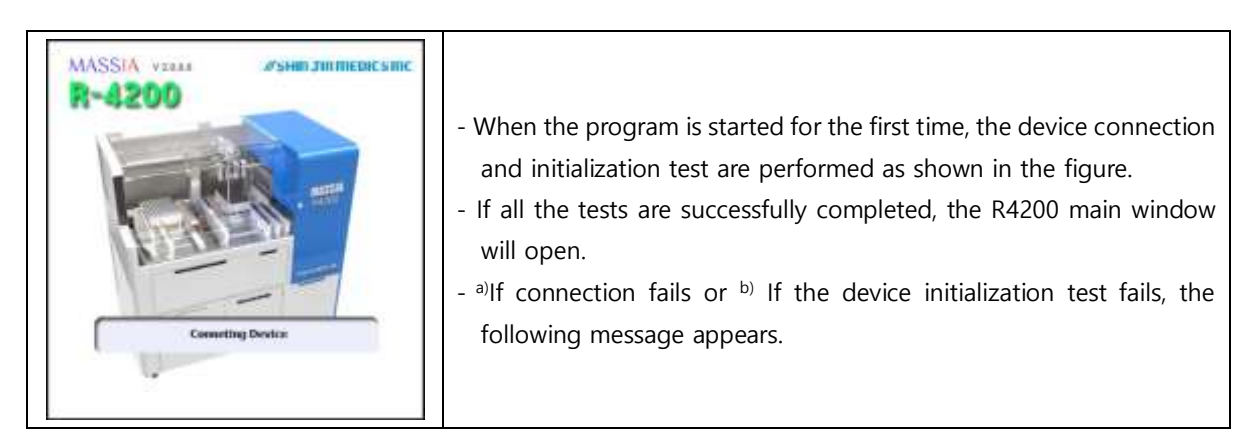

a) If connection fails

The '[Inactive Mode]' and '[Close]' buttons appear with an error message of '[Error] Network Connection Fail'. In case of 'Inactive Mode', you can't control the equipment, but you can modify the equipment settings or check the test results.

b) If the device initialization test fails

The cause of the failure of the equipment is displayed on the screen, and '[Calibration Mode]' and '[Close]' buttons appear. You can test the equipment through 'Config' at run time as [Calibration Mode], but you can't perform the test.

#### 4.2.2 Main View

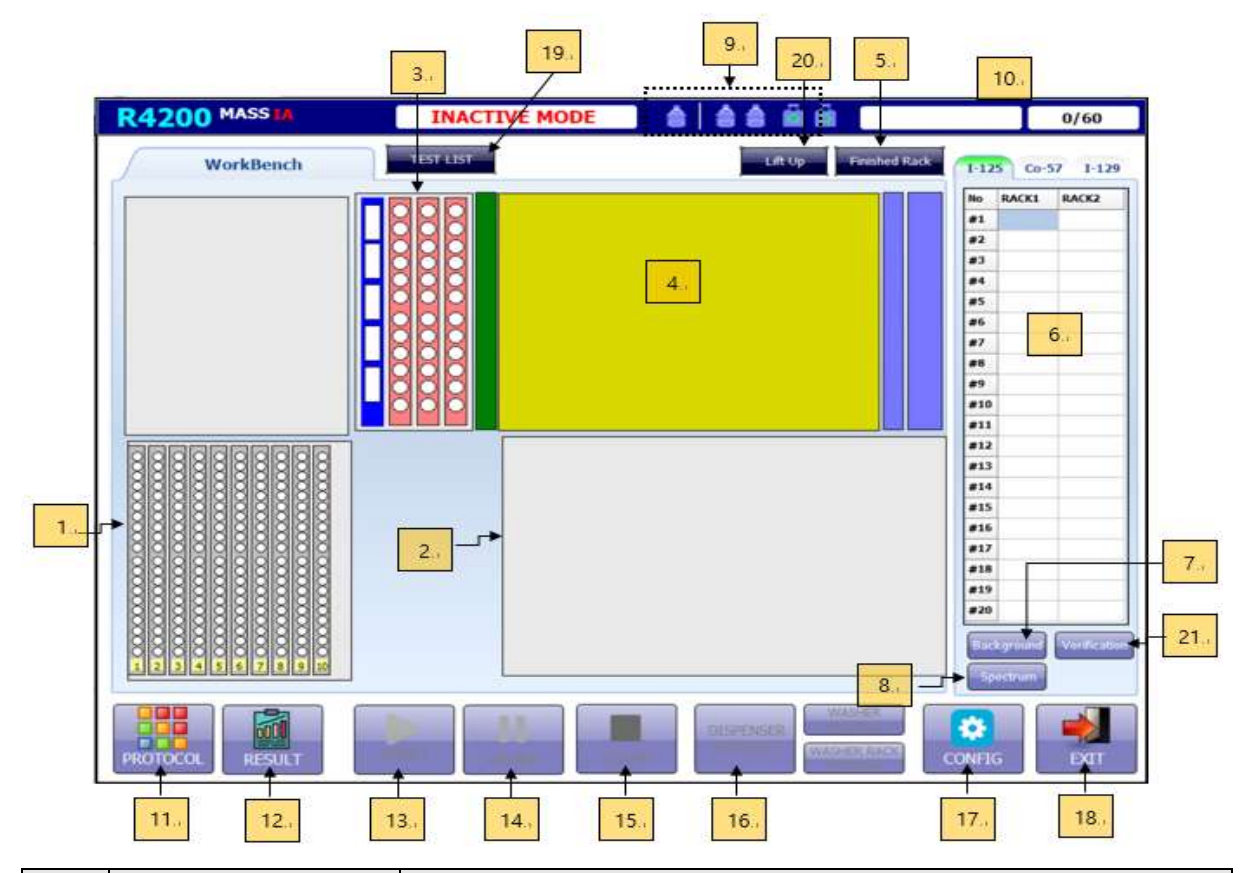

| No. | Designation          | Functions                                                                  |  |  |
|-----|----------------------|----------------------------------------------------------------------------|--|--|
| 1   | Sample Deck          | - Deck for placing sample rack                                             |  |  |
| 2   | Target Deck          | - Deck for placing target rack                                             |  |  |
| 3   | Reagent Deck         | - Deck for placing reagent carrier and control rack                        |  |  |
| 4   | Working Deck         | - Deck for placing dispensing, incubation, washing, etc.                   |  |  |
| 5   | Finished Rack        | - Displays the finished rack.                                              |  |  |
| 6   | Counting Board       | - The gamma ray measurement value is displayed.                            |  |  |
|     |                      | - Displays the currently applied background value.                         |  |  |
| /   | Background           | - Records that have been measured in the past can be identified.           |  |  |
| 0   | Spectrum             | - The measurement spectrum of the isotope being measured can be            |  |  |
| 0   |                      | identified.                                                                |  |  |
|     |                      | - Display the status of the washing solution                               |  |  |
| 9   | Solution Tank Status | - From left to right, displays the status of one needle washing solution,  |  |  |
|     |                      | two washing solutions, and two wastewater.                                 |  |  |
| 10  | Counting Status      | - Displays the item and the time being measured.                           |  |  |
| 11  |                      | - Modification, addition, deletion of Test items                           |  |  |
|     | PROTOCOL             | - Create worklist                                                          |  |  |
| 12  | RESULT               | - Check the test results.                                                  |  |  |
| 10  | CTADT                | - When you create a worklist, the start button is activated. Press this to |  |  |
| 13  | STAKI                | start the test.                                                            |  |  |

| 14 | PAUSE             | - Pause the ongoing test.                                                 |
|----|-------------------|---------------------------------------------------------------------------|
| 15 | STOP              | - Stop the ongoing test.                                                  |
| 16 | PRIMING           | - Before starting the test, perform to remove the air in the needle hose. |
| 17 | CONFIG            | - Configure the environment.                                              |
| 18 | EXIT              | - Exit the program.                                                       |
| 19 | TEST LIST         | - Check the continuous inspection test item.                              |
| 20 | Lift Up/Lift Down | - Perform 'Lift Up/Lift Down' for decontamination.                        |
| 21 | Verification      | - Proceed with verification.                                              |

#### 4.2.3 Protocol List

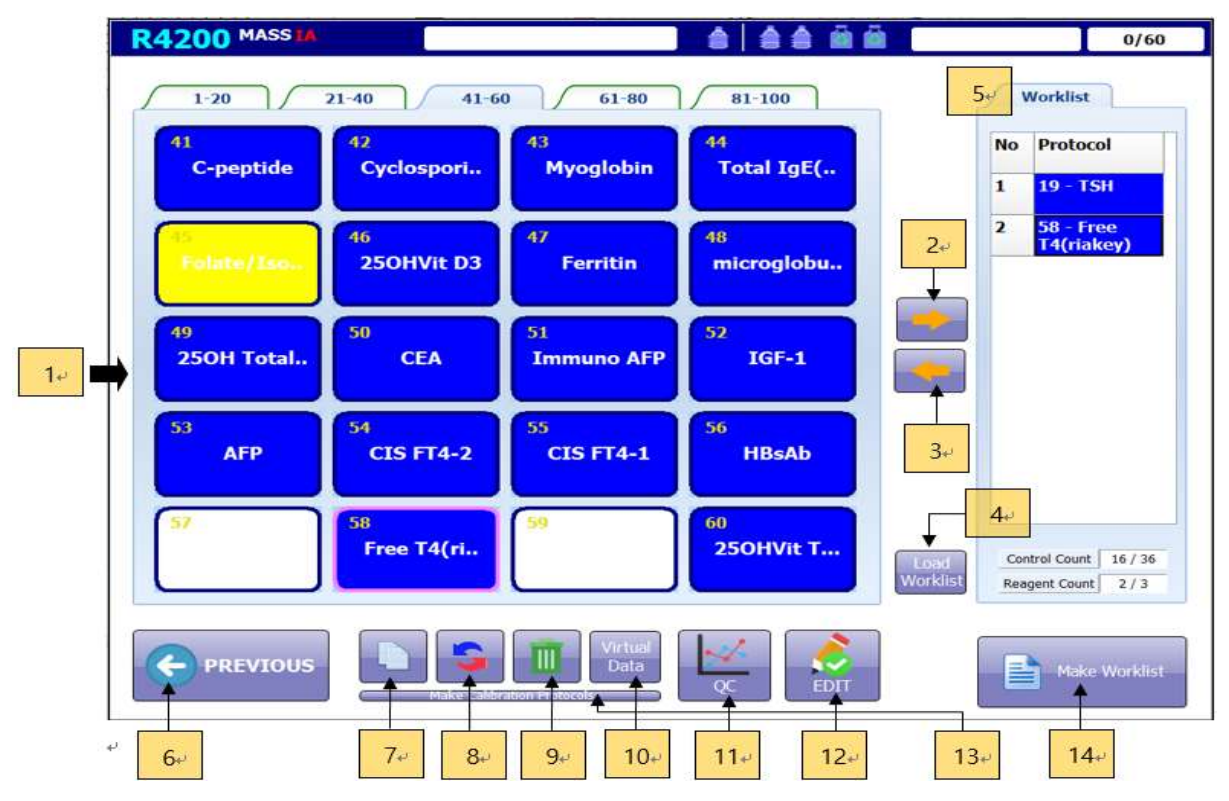

| No. | Designation     | Functions                                                                           |
|-----|-----------------|-------------------------------------------------------------------------------------|
|     |                 | - Each protocol is displayed.                                                       |
| 1   | Protocol        | - The quantitative test is blue, the qualitative test is red, the semi-quantitative |
|     |                 | test is green, and the dual label is pink.                                          |
| 2   | Worklist Add    | - Add the selected item to the test progress list.                                  |
| 3   | Worklist Delete | - Delete the selected item to the test progress list.                               |
| 4   | Load Worklist   | - Reload the previous worklist.                                                     |
| 5   | Work List       | - Up to 6 items can be processed for inspection.                                    |
| 6   | PREVIOUS        | - Go to previous screen.                                                            |

| 7  | Copy Protocol    | - Copies the selected                                                               | d test.                                                                                                    |  |
|----|------------------|-------------------------------------------------------------------------------------|----------------------------------------------------------------------------------------------------|--|
| 8  | Swap Protocol    | - Change the position of the protocol.                                              |                                                                                                    |  |
| 9  | Delete Protocol  | - Delete the selected                                                               | l protocol.                                                                                                    |  |
| 10 | Virtual Data     | - Create virtual data.                                                              |                                                                                                    |  |
| 11 | Protocol QC      | - Q.C the control and                                                               | d ED measurements according to the westgard rule.                                                                                                    |  |
| 12 | EDIT             | Protocol Type<br>Quertilative<br>Servi Querti<br>CLOSE<br>Fig 6. Protocol Type      | Modify the protocol. If there is an empty protocol, a<br>pop-up window will appear as shown in fig 4.<br><b>Quantitative:</b> Quantitative assays<br><b>Qualitative:</b> Qualitative assays<br><b>Semi Quanti.:</b> Semi-quantitative assays<br><b>Dual Label:</b> Simultaneous testing of I-125 and Co-57<br>measurements |  |
| 10 | Make Calibration | bration - Create a protocol that measures I-125 verify, I-129 verify, Co-57 verify, |                                                                                                    |  |
| 13 | Protocols        | background.                                                                         |                                                                                                    |  |
| 14 | Make Worklist    | - Create a worklist u                                                               | sing the selected protocol.                                                                                                    |  |

#### 4.2.4 Protocol Modification

#### (1) Quantitative assays

| R4200 MASS                             | INACTIVE MODE                |            |               |                 |         | 0/6   |
|----------------------------------------|------------------------------|------------|---------------|-----------------|---------|-------|
| T4(RIA)                                |                              |            |               |                 |         | 2     |
| Interface ID     Dispensing     Sample | T4(RIA) Lot. No              | Standar    | Concentration | aion Unit       |         | ····· |
| Volume 20                              | ul Sample Single -           | Decima     | l Point o     | f Concentration | 2 -     |       |
| NormalRa                               | nge                          | Blank      |               | Single -        | ADD     |       |
|                                        | 0.00.                        | Туре       | Repl.         | Conc/Range      | Vial    |       |
| Reagent                                |                              | \$1        | Single        | 0.00            |         |       |
| i i i i i i i i i i i i i i i i i i i  | 🗇 Multi Dispense             | 52         | Single        | 1.94            |         |       |
| Number 1                               | 500 ut                       | 53         | Single        | 3.88            |         |       |
| - According to Car                     |                              | <b>S4</b>  | Single        | 7.77            |         |       |
|                                        |                              | <b>S</b> 5 | Single        | 15.54           |         |       |
| N.                                     |                              | 56         | Single        | 31.08           |         | *     |
|                                        | ······                       | - Com      | atina         |                 |         |       |
|                                        | Туре А 🗸                     | 1          | sotope        | 1-125 -         |         |       |
| 60 Min ()                              | (000) Iteration 1            |            | x             | Linear Y        | inear 🤟 |       |
|                                        | Volume 1.0 - mi              | Alg        | orism         | Point to Point  | ~       |       |
| · · · · · · · · · · · · · · · · · · ·  |                              |            | Ť             | _               | 67      |       |
|                                        | 5.,                          |            | 6.            | •               |         | SAVE  |
| Designation                            |                              | Fu         | inctior       | IS              |         |       |
| Protocol Name                          | - Enter the name of the test | , and do   | uble-c        | lick to modi    | fy it.  |       |

| 2 | Common Info | - Interface ID / Lot Number / Concentration Unit                                  |
|---|-------------|-----------------------------------------------------------------------------------|
|   |             | Dispensing information                                                            |
|   |             | - Sample: Set the sample volume and number of divisions.                          |
|   |             | - If you enter the normal range, a warning will be displayed when the sample      |
|   |             | is out of the concentration range.                                                |
| 2 | Disponsing  | - Reagents: Set the number of dispensed reagents and dispense volume in           |
| 5 | Dispensing  | common.                                                                           |
|   |             | - Standard/Control: Set the concentration of the standard, the concentration      |
|   |             | of the control, and number of dispense.                                           |
|   |             | - In the case of control, the control set by the public vial is placed at the end |
|   |             | of the test.                                                                      |
| 4 | Incubation  | - Specify reaction time                                                           |
| 5 | Washing     | - Specify the washing solution type, dispense volume, and number of washes.       |
|   |             | - Counting Information                                                            |
| 6 | Counting    | Specify the x, y scales and algorithms of the measurement isotope and             |
|   |             | standard for quantitation.                                                        |

#### (2) Qualitative assays

| R4200 MASS M                     | INACTIVE MODE                              |                                                             | 0/60   |
|----------------------------------|--------------------------------------------|-------------------------------------------------------------|--------|
| Isotope 1                        |                                            |                                                             | 1      |
| Interface ID                     | Lot. No                                    |                                                             |        |
| Dispensing<br>Sample<br>Volume 0 | ul Sample Single -                         | Standard/Control                                            |        |
| Reagent<br>Number 0              | 0.00 0.00                                  | Blank Single ADD<br>Blank Conc/Range Vial<br>Pos<br>Control | ×      |
| Incubation<br>0 Min (1~999)      | Type A ~<br>Iteration 1 ~<br>Volume 0 ~ mi | Counting<br>Isotope I-125                                   | Feck 7 |
|                                  |                                            |                                                             | SAVE   |

It is mostly the same as the quantitative test, except that negative, positive control is added to standard/control item, and standard is removed. In counting, there is no x, y scale, and you will enter the formula in cutoff formula part. In the formula, enter 'N' for negative control and 'P' for positive control.

For example, if you enter (N + P) / 2,

Cut off = (CPM of negative control + CPM of positive control) / 2

(3) Semi-Quantitative assays

| 4200 143514                                                                                   | INACTIVE MOD                              |                                                                                                    | 0/60   |
|-----------------------------------------------------------------------------------------------|-------------------------------------------|----------------------------------------------------------------------------------------------------|--------|
| Isotope 1                                                                                     |                                           |                                                                                                    | 1      |
| Interface ID                                                                                  | Lot. No                                   | Concentraion Unit                                                                                            |        |
| Dispensing<br>Sample<br>Volume 0 ul Sa<br>Gray Zone(Index)<br>0.00<br>Reagent Mul<br>Number 0 | nple Single                               | Standard/Control<br>Decimal Point of Concentration 0 v<br>Blank v Single v ADD<br>Type Repl. Conc/Range Vial | ×      |
| Incubation 0 Min (1~999)                                                                      | Type A ~<br>teration 1 ~<br>Volume 0 ~ ml | Counting<br>Isotope 1-125 -<br>Conc Formula<br>Formula = •                                                   |        |
| PREVIOUS                                                                                      |                                           |                                                                                                    | N SAVE |

It is mostly the same as the qualitative test, and the equation for calculating the concentration is not calculated by the standard but is calculated by the formula. In the formula, the CPM of the measured sample is used for the calculation, and the notation is marked 'X'.

For example, for (N + X) / P, the concentration is

Concentration = (CPM of negative control + CPM of sample) / positive control)

|                                   | 1           | TOLATE            |                  |                         |                    |         | 1 |
|-----------------------------------|-------------|-------------------|------------------|-------------------------|--------------------|---------|---|
| Interface ID                      | L           | ot. No            |                  | Concentra               | ion Unit           |         |   |
| Dispensing<br>Sample<br>Volume 10 | Sample      | Single ~          | Standar<br>Decim | d/Contro<br>al Point of | l<br>Concentration | 0 ~     |   |
| NormalRange                       |             | Party Service and | Blank            |                         | Single -           | ADD     |   |
|                                   | 0.00        | ~ 0.00            | Туре             | Repl.                   | Conc/Range         | Vial    |   |
| Reagent                           |             |                   | <b>S1</b>        | Single                  | 0                  |         |   |
|                                   | Multi Dispe | nse               | 52               | Single                  | 10                 |         |   |
|                                   |             |                   | 1 <u></u>        |                         |                    |         |   |
| Incubation                        | -           |                   | Cou              | nting                   |                    |         |   |
|                                   | Type        | <b>∧</b> ~        |                  | sotope                  | 1-125 -            |         |   |
| 10 Min (1~999)                    | Iteration   | 1 -               |                  | ×                       | Linear - Y L       | inear 🗸 |   |
|                                   | Volume      | 0 ~ ml            | Alg              | orism [                 | Point to Point     |         |   |
|                                   |             |                   |                  |                         |                    |         |   |

This test is performed when <sup>125</sup>I and <sup>57</sup>Co are labeled at the same time, and <sup>125</sup>I and <sup>57</sup>Co are measured simultaneously by one measurement.

(4) Dual Label Assay

#### 4.2.5 Inspection Progress

| No. | Barcode      | Bame  | 3 - TSH(IRMA) | 4 - FT4(RIA) | 1 - T3(RIA) | 45 - FT: ^ |                |
|-----|--------------|-------|---------------|--------------|-------------|------------|----------------|
|     | -            |       | 33            | 26           | 11          | 7          |                |
| 1   | 001807020561 | 황성해   |               |              | 1.0.19      |            |                |
| 2   | 001807020477 | 길이정   |               |              |             |            |                |
| 3   | 001807020567 | 죄어영   |               |              |             |            |                |
| 4   | 001807020570 | 김형    |               |              |             |            | NETWOR         |
| 5   | 001807020544 | 선영의   |               |              |             |            |                |
| 6   | 001807020532 | 正是的   |               |              |             |            |                |
| 7   | 001807020553 | 청친구   |               |              |             |            |                |
| 8   | 001807020515 | 청상주   |               |              |             |            |                |
| 9   | 001807020502 | 집원경   |               |              |             |            |                |
| 10  | 001807020451 | 최문실   |               |              |             |            | _              |
| 11  | 001807020369 | 548   |               |              |             |            | 0              |
| 12  | 001807020539 | 이민자   |               |              |             |            |                |
| 13  | 001807020472 | 답정선   |               |              |             |            | Add Cou        |
| 14  | 001807020545 | 박영철   |               |              |             |            | III MaseMelshr |
| 15  | 001807020465 | 배현육   |               |              |             |            |                |
| 16  | 001807020514 | 전속회   |               |              |             |            |                |
| 17  | 001807020523 | 이술빈   |               |              |             |            | Delete         |
| 18  | 001807020552 | 집한미   |               |              |             |            |                |
| 19  | 001807020427 | 정세완   |               |              |             |            |                |
| 20  | 001807020397 | 집 영 프 |               |              |             |            |                |
| 21  | 001807020554 | 실험주   |               |              |             |            | Theinter A     |
| 22  | 001807020575 | 알찌쭌   |               |              |             | ~          | Delate A       |

Click 'the make worklist button' on screen **'4.2.3 Protocol List'** to display the worklist. The screen list that appears basically shows the barcode and name information of the previously performed sample. If you want to delete the previous information, click delete all. There are two ways to add sample as shown in the table below.

| 6. I | Barcole       |           |               |              | Poles Press | 20     | Work List                                                                                                    |            |               |              | The Real Property lies, Name |        | -          |
|------|---------------|-----------|---------------|--------------|-------------|--------|----------------------------------------------------------------------------------------------------|------------|---------------|--------------|------------------------------|--------|------------|
| +    |               | Rame      | 3 - TSR(IRMA) | 4 · FT4(RIA) | I - T3(RIA) | 45-FT. | te, farrole                                                                                                    | Kene       | 3 - 114(8044) | 4 - m(m)     | 1 · D(60A)                   | - mar  |            |
|      | BOT BOTO DATA | P         | 1/            |              |             | -      |                                                                                                    |            | 11            | 10           | - 10                         | - 11   | A          |
| 2    | 001507020477  | 19.0      | 1             | 1            |             | 1      | 3                                                                                                    |            | -             | 1            |                              |        | 100        |
| 3    | 001607020567  | 202       | 1             |              |             |        | 3                                                                                                    |            | 4             | 1            |                              |        | COLUMN 2   |
| 4    | 003807020570  | 0.5       | - 4           | 2            | E.          |        |                                                                                                    |            | 1             | 1            |                              | -      | METWO      |
| 5    | 003807020344  | 285       | 1             | 1            | 2           |        |                                                                                                    |            | -             |              |                              |        |            |
|      | 601807020532  | 248       | 4             | 4            | 2           |        | 1                                                                                                    |            |               |              |                              |        |            |
| 7    | 001807020553  | 959       | 7             | 5            | +           |        |                                                                                                    |            |               |              |                              |        |            |
|      | 001807020515  | 898       |               | 6            |             |        | 10                                                                                                    |            |               |              |                              |        |            |
| 9    | 001807020502  | 683       | 1.1           | 7            |             |        |                                                                                                    |            | 11            | 10           | 10                           |        | 1100       |
| 30   | 001807929451  | #6¥       | 10            |              |             |        | 33                                                                                                    |            | .49           | -12          | 10                           | 10     |            |
| 11   | 003807020368  | 545       | 11            |              |             | 2      |                                                                                                    |            |               |              |                              |        | AMER       |
| 12   | 001807020539  | 有意处       | 12            | 10           | 5           |        |                                                                                                    |            |               |              |                              |        | 1000       |
| 13   | 001807020472  | 892       | 23            | 11           |             |        |                                                                                                    |            |               |              |                              |        |            |
| 14   | 003807020545  | 4.5.8     | 34            | 12           |             |        |                                                                                                    |            |               |              |                              |        | Diffe      |
| 15   | 001807020463  | 424       | 28            | 10           |             | 1      |                                                                                                    |            |               |              |                              |        | 1          |
| 16   | 003807020534  | 1945      | 24            | 14           | 2           |        |                                                                                                    |            |               |              |                              |        | - 100      |
| 17   | 001807020523  | 945       |               | 13           |             |        |                                                                                                    |            |               |              |                              |        | Chellen    |
| 18   | 003807020552  | 689       | 14            | 10           |             | -      |                                                                                                    |            |               |              |                              |        | a designed |
| 19   | 003807920427  | 248       | - 10          | 12           | 101         |        | Concession in the local distance of the local distance of the loca |            | (T)           | -            | 10                           |        | _          |
| 20   | 001807020397  | 545       |               | 10           |             | -      | C PREVIO                                                                                                    | 10.        |               | STATE FROM T |                              |        | 1000       |
| 21   | 901807020554  | 650       | 21            | 18           |             |        | Con the second                                                                                                    |            |               |              |                              |        |            |
|      |               |           |               |              |             |        |                                                                                                    |            |               |              |                              |        |            |
|      |               |           |               |              |             |        | lf you er                                                                                                    | nter the n | umber o       | f tube       | s in t                       | he po  | op-up      |
| yo   | ou enter the  | number o  | of tubes in   | the pop      | o-up win    | Idow   | window t                                                                                                    | hat appea  | rs when y     | /ou cli      | ck the                       | Add    | coun       |
| hat  | appears w     | /hen you  | click the     | barcode      | button,     | , the  | button, th                                                                                                    | ie number  | of tubes      | specifi      | ied in t                     | the wo | orklis     |
| ack  | on the sa     | ample deo | ck is mov     | ed to a      | utomati     | cally  | is added.                                                                                                    | Double-cl  | ick on th     | e tube       | grid y                       | vou wa | ant to     |
| heo  | ck the tub    | e barcoc  | le numbe      | er. Whe      | n bar o     | code   | test for ea                                                                                                    | ach sample | e to add t    | the tes      | t. Whe                       | n the  | inpu       |
|      |               |           |               |              |             |        |                                                                                                    | •          |               |              |                              |        |            |

displayed through communication with the server.

button. Then the selection screen of the inspection

process appears.

|     | Work Process | POPUMAL : A PRESS : 1 PER |             |
|-----|--------------|---------------------------|-------------|
| ; — | New Standard | Select work proce         | 52          |
| :   | TSH(IRMA)    |                           |             |
| ;   | FT4(RIA)     | Contraction of the second |             |
| :   |              | Incubati                  | 00          |
| **  | T3(RIA)      |                           |             |
| 0   | PO FTVPIAL   | Waste                     |             |
|     | C Troching   | Counti                    | ng Aut Cost |
|     |              |                           |             |
|     |              |                           | Cable       |
|     |              | 10K XO                    | ocri        |

If you press the ok button on the worklist screen, the screen for selecting the inspection process appears as shown above. If you do not check the item in 'the new standard', use 'Standard CPM' of the previous test. Confirm the CPM by pressing the '..' button. In Select work process, it is possible to proceed by selecting the desired test among the Dispensing, Incubation, Washing, and Measurement items. When the setting is completed, press the OK Button.

| R4200 MASSIM    | INACTIVE MOD                                                                                                    |                                     | 0/60                                                                                                    |
|-----------------|----------------------------------------------------------------------------------------------------|-------------------------------------|----------------------------------------------------------------------------------------------------|
| WorkBench       | TEST LIST                                                                                                    | Lift Up                             | Rails 1-125 Co-57 1-129                                                                                                    |
|                 | 9 HCV-Ab 56<br>1 Hiskip 13<br>2 Hiskib 07<br>3 Hiskib 07<br>3 His |                                     | No         RACK1         RACK2           #1         #2         #1           #2         #3         #1           #3         #4         #1           #5         #6         #1           #6         #1         #1           #11         #14         #14           #13         #14         #14           #13         #14         #15           #14         #15         #14           #15         #16         #17           #18         #19         #19           #20         #20         #20 |
| PROTOCOL RESULT | START                                                                                                    | DISPLINER<br>PRIMING<br>MASHER RADO | COMFIG EXT                                                                                                    |

On the screen, the test layout is displayed based on the assay process selected above. Prepare the reagents as shown on the screen, and press the play button to start the test.

#### 4.2.6 Test Results

If you click "RESULT" button on the Main view, the following list of results by date is displayed. Select a test and click the "RESULT" button to display the result screen.

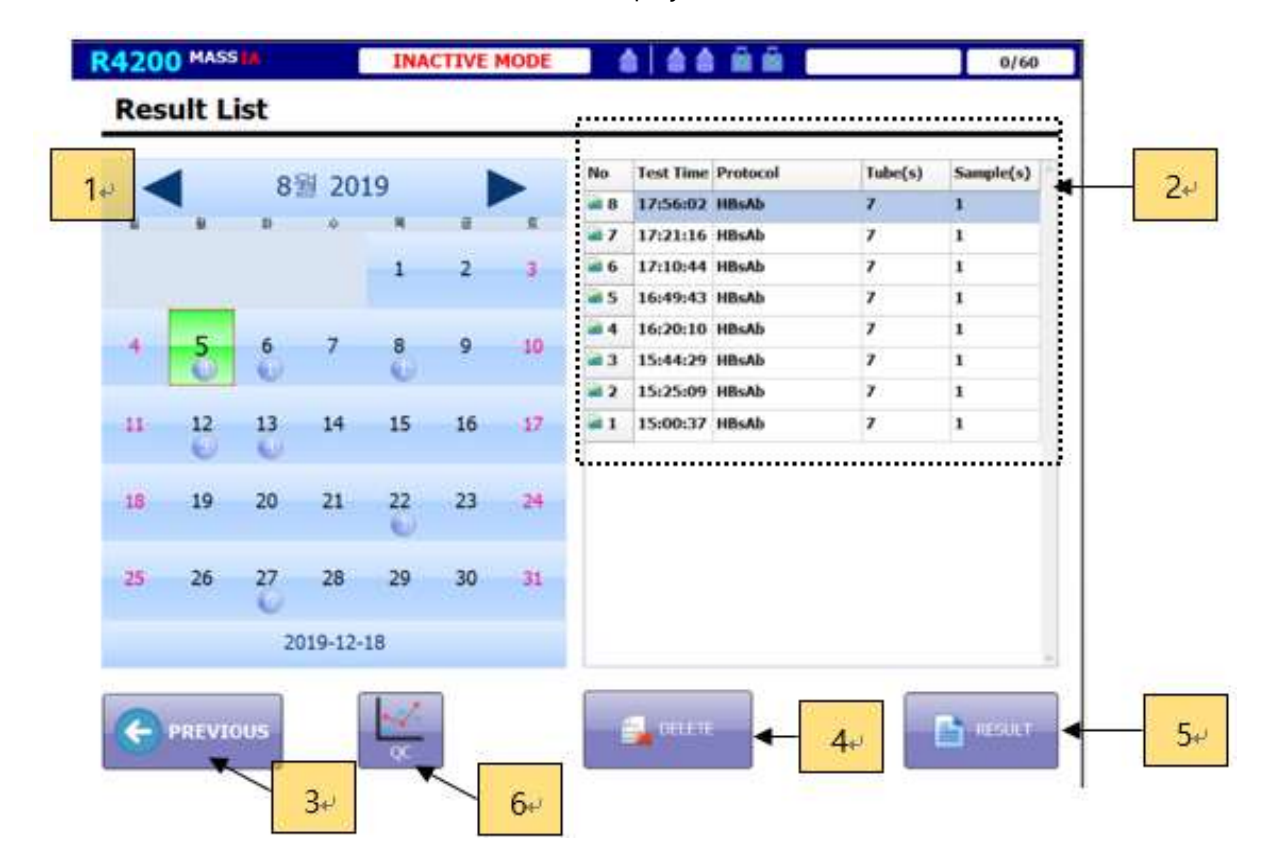

| No. | Designation           | Functions                                                  |
|-----|-----------------------|------------------------------------------------------------|
| 1   | Test results calendar | - Test results calendar by date                            |
| 1   |                       | - The number of tests is displayed below the date          |
| 2   | List of test results  | - Result list of selected dates                            |
| 3   | PREVIOUS              | - Go back to previous screen                               |
| 4   | DELETE                | - Deletes the selected test result                         |
| 5   | RESULT                | - Displays the selected test result                        |
| 6   | Protocol OC           | - Quality Control of control and ED measurement results in |
| 0   |                       | accordance with Westgard rules.                            |

(1) Quantitative Assays

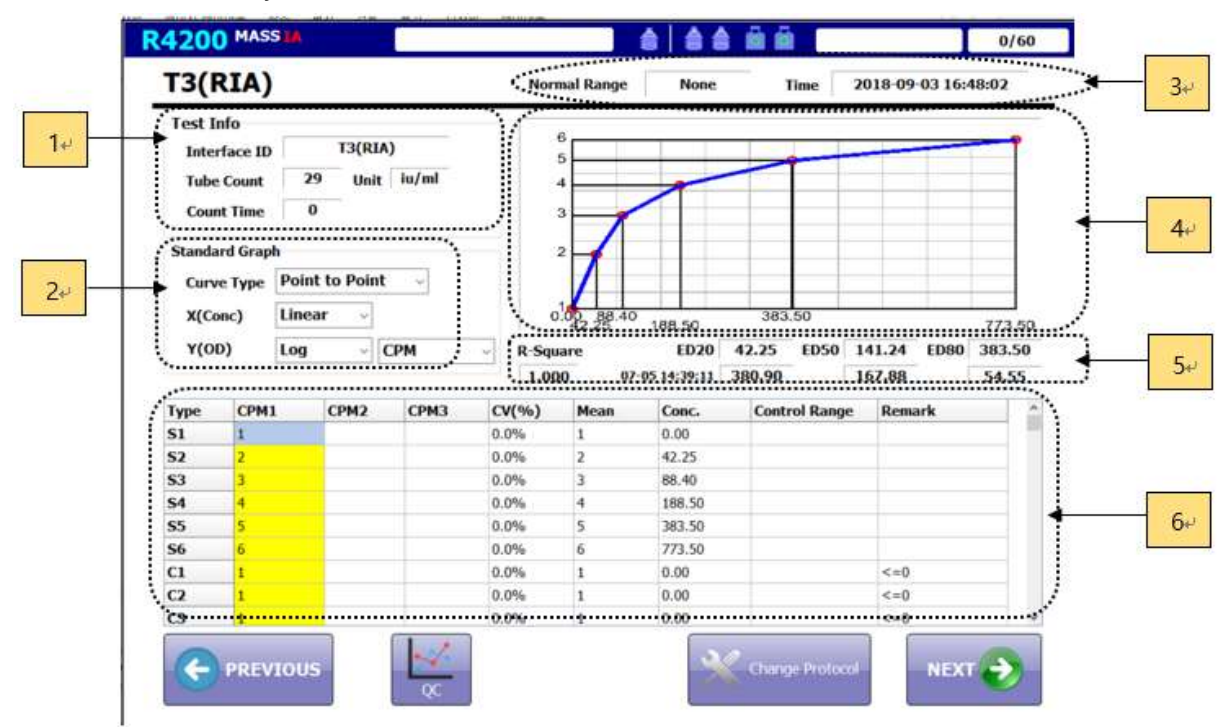

The CPM of the measured reagent is displayed, and the part marked in yellow is the data that the user can modify. When the data is modified, the concentration is calculated immediately. If the calculation fails, the phrase "Regression Fail" appears in the graph window.

| No. | Designation                 | Functions                                                                                                    |
|-----|-----------------------------|----------------------------------------------------------------------------------------------------|
| 1   | Test Info                   | Interface ID, Tube Count, Unit, Count time                                                                                                    |
| 2   | Standard Graph Info         | Select the X, Y scale and graph type                                                                                                    |
| 3   | Normal Range & Test<br>time | The normal range of the sample and the test time are shown. This information also appears when you press the next button to confirm the sample information. |
| 4   | Standard Graph              | Standard Graph                                                                                                    |
| 5   | ED20, ED50, ED80            | The currently calculated ED20, ED50 and ED80 appear, along with information from previous tests.                                                            |
| 6   | Reagent measurement<br>list | Measurement results of standard and control are shown.                                                                                                    |

| FT | 3(RIA) |              | Nor      | mal Range | No   | ne    | Time        | 2018-07- | 03 16:40:26 |
|----|--------|--------------|----------|-----------|------|-------|-------------|----------|-------------|
| No | Name   | Barcode      | CPM1     | СРМ2      | СРМЗ | CV(%) | Mean        | Conc     | Warning     |
| 1  | 202    | 001807030323 | 15633    |           |      | 0.0%  | 15633       | 11.63    |             |
| 2  | 청임선    | 001807030313 | 38612    |           |      | 0.0%  | 38612       | 2.83     |             |
| Ğ. | 書印문    | 001807030340 | 41727    |           | 1    | 0.0%  | 41727       | 2.30     |             |
|    | 박규화    | 001807030456 | 38666    |           |      | 0.0%  | 38666       | 2.82     |             |
| 5  | 이제난    | 001807030387 | 44232    |           |      | 0.0%  | 44232       | 1.91     |             |
| 6  | 초청순    | 001807030372 | 39979    |           |      | 0.0%  | 39979       | 2.59     |             |
| 7  |        | 001807020455 | 33548    |           |      | 0.0%  | 33548       | 3.79     |             |
| 3. |        | 001807030111 | 31685    |           |      | 0.0%  | 31685       | 4.17     |             |
|    |        |              |          |           |      |       |             |          |             |
|    | 24     | 3            | <u>R</u> | 4         |      |       | <b>5</b> ₊/ |          | <br>        |

- Measurement result of sample (Quantitative Assays)

| No. | Designation                  | Functions                                                                                                    |
|-----|------------------------------|----------------------------------------------------------------------------------------------------|
| 1   | Sample measurement<br>result | The information of the sample is displayed. If the concentration of the sample goes out of the normal range, the warning is displayed. |
| 2   | PREVIOUS                     | Go back to previous screen                                                                                                    |
| 3   | PRINT                        | Print the result                                                                                                    |
| 4   | NETWORK                      | Send results to the network                                                                                                    |
| 5   | EXCEL                        | Save the result as a CSV file                                                                                                    |
| 6   | SAVE                         | Save the result                                                                                                    |

R4200 MASS 0/60 34 1+ HCV-Ab 2019-10-10 10:02:25 Nors ad B Th Test Info Formula QC 2120 Formula >=(N+P)/2 1.00 P/N Ratio Interface ID 4 з 1.0 Tube Count Cut-off ..... 0 Count Time Gray Z en Alemank Type (1941) (1942) (1943) (V(%) Hean 00 Index (UrrRan 2+ N 0.0 p 0.0% 5₽ PREVIOU

(2) Qualitative Assays

Similar to the quantitative test, the CPM of the measured reagent is displayed, and the yellow portion is the data that the user can modify. When the data is modified, the concentration is calculated immediately. If the calculation fails, "Regression Fail" appears in the graph window.

| No. | Designation                 | Functions                                                                                                    |
|-----|-----------------------------|----------------------------------------------------------------------------------------------------|
| 1   | Test Info                   | Interface ID, Tube count, Count time                                                                                                    |
| 2   | Formula Info                | Calculation formula of Cut off                                                                                                    |
| 3   | Normal Range & Test<br>time | The normal range of the sample and the test time are shown. This information<br>also appears when you press the next button to confirm the sample<br>information. |
| 4   | P/N Ratio                   | Positive-Negative ratio                                                                                                    |
| 5   | Reagent measurement<br>list | Measurement results of standard and control are shown.                                                                                                    |

| No  | Name     | Barcode   | CPM1 | CPM2 | СРМЗ | CV(%) | Mean | Index | Result   | Warnin |
|-----|----------|-----------|------|------|------|-------|------|-------|----------|--------|
| 1   | DIAKEY1  | BARCODE1  | 1832 |      |      | 0.0%  | 1832 | 0.76  | Negative |        |
| 2   | DIAKEY2  | BARCODE2  | 8276 |      |      | 0.0%  | 8276 | 3.44  | Postive  |        |
| 3   | DIAKEY3  | BARCODE3  | 2294 |      |      | 0.0%  | 2294 | 0.95  | Negative |        |
| 4   | DIAKEY4  | BARCODE4  | 5015 |      |      | 0.0%  | 5015 | 2.08  | Positive | -      |
| 5   | DIAKEY5  | BARCODE5  | 4094 |      |      | 0.0%  | 4094 | 1.70  | Postwe   |        |
| 6   | DIAKEY6  | BARCODE6  | 7318 |      |      | 0.0%  | 7318 | 3.04  | Postive  |        |
| 7   | DIAKEY7  | BARCODE7  | 8741 |      |      | 0.0%  | 8741 | 3.63  | Postive  |        |
| 8   | DIAKEY8  | BARCODE8  | 6399 |      |      | 0.0%  | 6399 | 2.66  | Postive  |        |
| 9   | DIAKEY9  | BARCODE9  | 8681 |      |      | 0.0%  | 8681 | 3.61  | Postive  |        |
| 10  | DIAKEY10 | BARCODE10 | 6967 |      |      | 0.0%  | 6967 | 2.89  | Positive |        |
| 11  | DIAKEY11 | BARCODE11 | 4708 |      |      | 0.0%  | 4708 | 1.96  | Postive  |        |
| 12  | DIAKEY12 | BARCODE12 | 8203 |      |      | 0.0%  | 8203 | 3.41  | Positive |        |
| 13  | DIAKEY13 | BARCODE13 | 8958 |      |      | 0.0%  | 8958 | 3.72  | Positive |        |
| 14  | DIAKEY14 | BARCODE14 | 4419 |      |      | 0.0%  | 4419 | 1.84  | Postive  |        |
| 15  | DIAKEY15 | BARCODE15 | 1136 |      |      | 0.0%  | 1136 | 0.47  | Negative |        |
| 16  | DIAKEY16 | BARCODE16 | 3145 |      |      | 0.0%  | 3145 | 1.31  | Positive |        |
| 17  | DIAKEY17 | BARCODE17 | 9779 |      |      | 0.0%  | 9779 | 4.06  | Postive  |        |
| 18. | DIAKEY18 | BARCODE18 | 6620 |      | 1    | 0.0%  | 6620 | 2.75  | Positive |        |

- Measurement result of sample (Qualitative Assays)

| No. | Designation                  | Functions                                                                                                    |
|-----|------------------------------|----------------------------------------------------------------------------------------------------|
| 1   | Sample measurement<br>result | The information of the sample is displayed. If the concentration of the sample goes out of the normal range, the warning is displayed. |
| 2   | PREVIOUS                     | Go back to previous screen                                                                                                    |
| 3   | PRINT                        | Print the result                                                                                                    |
| 4   | NETWORK                      | Send results to the network                                                                                                    |
| 5   | EXCEL                        | Save the result as a CSV file                                                                                                    |
| 6   | SAVE                         | Save the result                                                                                                    |

#### 4.2.7 Config

By default, if the input box is yellow, it is stored in memory as the value used in the operation of the instrument. The white input box simply inputs a value to test the operation of the equipment and is initialized when the program is restarted.

#### (1) Dispenser #1

| Dispenser #1 Dispense                             | r#2 Dispenser#3                          | Incubator          | Washer                                 | Counter     | Etc |
|---------------------------------------------------|------------------------------------------|--------------------|----------------------------------------|-------------|-----|
| XY-Axis<br>Initialize 151                         | AXIS<br>16mm tube space<br>201 16mm tube | Hove Length        | BARCOD<br>Start Position               | E READER    |     |
| Hove to X Point 1<br>Point 1<br>Hove to X Point 2 | Y Point 1<br>0<br>Y Point 2              | 011                | OfT                                    | READ        |     |
| SELEC                                             | T NEEDLES                                | Z-AXIS             | LEVEL SI                               |             |     |
| MO<br>Z. Azis<br>Hiever Z                         | VEMENT                                   | Sample             | 50<br>Sensitivity<br>15<br>Sensitivity | Covel Value |     |
| Hove Speed Hove Poi                               | nt By Relative                           | Control<br>Reagent | 15<br>Sensitivity<br>15                |             |     |

| No. | Designation    | Functions                                                             |
|-----|----------------|-----------------------------------------------------------------------|
|     |                | [Needle]                                                              |
|     |                | Needle Space: Needle spacing of normal tube                           |
| 1   |                |                                                                       |
| I   | XY-AXIS        | [16mm tube]                                                           |
|     |                | 16 mm tube: Use of 16mm tube                                          |
|     |                | 16 mm tube space: Needle spacing when using 16mm tube                 |
| 0   |                | Move Length: Distance to finally move rack                            |
|     |                | Start Position: The location where the barcode's first data is stored |
| 2   | DARCODE READER | Tube Width: Spacing between tubes                                     |
|     |                |                                                                       |

|   |        | ON: Turn on the barcode.                 |
|---|--------|------------------------------------------|
|   |        | <b>OFF:</b> Turn off the barcode.        |
|   |        | [SELECTION NEEDLES]                      |
|   |        | Select needle to operate                 |
|   |        |                                          |
|   |        | [MOVEMENT]                               |
| 3 | Z-AXIS | Move Speed: Needle speed                 |
|   |        | Move Point: Final position of the needle |
|   |        |                                          |
|   |        | [LEVEL SENSING]                          |
|   |        | Sensitivity: Needle sensitivity          |

#### (2) Dispenser #2

| CONVEYOR - C1/C2 C1 Moving Initial Point 1 Option 0 Move C1 Initialree C2 Initial Point T Initialize 0 Move C2 to Tray-Out Pos. CONVEYOR - B1/B2 | ray-In Point<br>7180<br>Move to<br>Tray-In<br>ay-Out Point<br>7330<br>Move to<br>Tray-Out                                                                                     | CONVEYOR - TC<br>TC Moving Initial I<br>Option 0<br>Sensor 0<br>Move TC Initial<br>Needle Washing<br>Pump Power(0~100) 10<br>Washing time 0 m54 | Point Tray-In Dist.<br>15000<br>Check C<br>Rec Hove to<br>Tray-In<br>Cn<br>Status | Disp. Position<br>7665<br>Nove to Dice:<br>Position |
|----------------------------------------------------------------------------------------------------|----------------------------------------------------------------------------------------------------|----------------------------------------------------------------------------------------------------|-----------------------------------------------------------------------------------|-----------------------------------------------------|
| B1 Moving Tray-In Dist. P<br>Option 15000<br>Move B1 Nove to<br>Tray-In B2 Moving Tray-Un Dist. P<br>Option 15000                                | ush Distance<br>1000<br>Howe to<br>Beckward<br>Ush Distance<br>1000<br>Back Distance<br>Back Distance<br>Back Distance<br>1000<br>100<br>100<br>100<br>100<br>100<br>100<br>1 | Control/Reagent Deck<br>GRID1 x 3785<br>GRID4 x 3050                                                                                            | Y 840 Z 0                                                                         | Control Rack<br>Count                               |
| Move B2                                                                                                    | Move to<br>Backward                                                                                                    |                                                                                                    |                                                                                   |                                                     |

| No. | Designation      | Functions                                            |
|-----|------------------|------------------------------------------------------|
|     |                  | [C1 Moving Option]                                   |
| 1   | CONVEYOR – C1/C2 | Initial Point: Initial position value of CONVEYOR C1 |
|     |                  | Tray-In Point: Initial position of the rack          |

|   |                      | [C2 Initialize]                                                                 |  |  |
|---|----------------------|---------------------------------------------------------------------------------|--|--|
|   |                      | Initial Point: Initial position value of CONVEYOR C2                            |  |  |
|   |                      | Tray-In Point: Where the rack is ejected                                        |  |  |
|   |                      | [TC Moving Option]                                                              |  |  |
| 2 |                      | Initial Point: Initial position of the rack on the target carrier               |  |  |
| 2 |                      | Tray-In Dist.: Distance the target carrier is moving                            |  |  |
|   |                      | Disp. Position: The dispensing position of the target                           |  |  |
|   |                      | [B1 Moving Option]                                                              |  |  |
|   |                      | Tray-In Dist.: Distance from conveyor B1 to the tray at the initial position of |  |  |
|   |                      | the rack                                                                        |  |  |
|   |                      | Push Distance: Push distance                                                    |  |  |
| 2 |                      | Back Distance: Backward distance                                                |  |  |
| 5 | CONVEYOR -DI/DZ      |                                                                                 |  |  |
|   |                      | [B2 Moving Option]                                                              |  |  |
|   |                      | Tray-Out Dist.: Distance discharged from rack at conveyor B1                    |  |  |
|   |                      | Push Distance: Push distance                                                    |  |  |
|   |                      | Back Distance: Backward distance                                                |  |  |
|   |                      | Pump Power: The power of the pump to operate for needle washing                 |  |  |
| 4 | Needle Washing       | st Caution: Proceed after setting the valve of the syringe pump to bypass.      |  |  |
|   |                      | Washing Time: Time to dispense water                                            |  |  |
|   |                      | Set the position of the deck on which the reagents are placed.                  |  |  |
| 5 | Control/Reagent Deck | GRID1 is located on the bottom right support when viewed from the front,        |  |  |
| C | Layout               | and GRID2 is located on the support on the left.                                |  |  |
|   |                      | Control Rack Count: Set how many control racks to place                         |  |  |

(3) Dispenser #3

| Aspiration/Dispensing<br>Syringe Aspi. Layer Disp. Layer Comm. Aspiration<br>Pump Aspi. Layer Disp. Layer Vial Type | Multi Dispensing<br>Multi Dispensing Volume 95<br>Multi Dispensing Tube Count 20                                                                                                    | 0                          |
|----------------------------------------------------------------------------------------------------|----------------------------------------------------------------------------------------------------|----------------------------|
| Sample/Reagent/Washing Chamber Position                                                                             | # tobe factor         1.00           8 tube factor         1.01         1.02           12 tube factor         1.03         1.04         1.0           16 tube factor         1.06         1.07         1.0           20 tube factor         1.10         1.11         1.1 | 5<br>8 1.09<br>2 1.13 1.14 |
| Abert<br>Rack, Tube<br>Last Tube<br>Last Tube<br>Pos<br>Z 0                                                         |                                                                                                    |                            |

| 번호 | 이름                      | 기능                                                                       |  |  |
|----|-------------------------|--------------------------------------------------------------------------|--|--|
|    |                         | Setting up suction and discharge of liquid                               |  |  |
|    |                         | Syringe Pump: Used when running Syringe pump.                            |  |  |
| 1  | Aspiration/Dispensing   | Aspiration Layer: On inhalation, set the liquid layer inside the needle. |  |  |
|    |                         | Dispensing Layer: When discharging, set the dispensing speed.            |  |  |
|    |                         | Common Vial: Set up a common vial.                                       |  |  |
|    |                         | [SAMPLE]                                                                 |  |  |
|    |                         | Start Rack Tube/Last Tube: Positioning of sample rack and tube           |  |  |
|    |                         | Level Start Pos/Z-Max: Position aspiration of sample tube                |  |  |
|    |                         |                                                                          |  |  |
|    | Common (Decement Allech | [Target]                                                                 |  |  |
| 2  | ing Chamber Position    | Start Pos/Last Post: Position of target rack, tube                       |  |  |
|    | ing chamber Position    | Sample Disp. Position: Set sample dispensing location                    |  |  |
|    |                         | STD/CTR Disp. Position: Dispensing position of standard and control      |  |  |
|    |                         | Reagent Disp. Position: Set reagent dispensing position                  |  |  |
|    |                         |                                                                          |  |  |
|    |                         | [Control]                                                                |  |  |

|   |                   | Start Pos/Last Pos: Set the position of the control.                      |
|---|-------------------|---------------------------------------------------------------------------|
|   |                   | Level Start Pos/Z-Max: Set the aspiration position of the control.        |
|   |                   |                                                                           |
|   |                   | [Reagent]                                                                 |
|   |                   | Start Pos/Last Pos: Set the position of the reagent.                      |
|   |                   | Level Start Pos/Z-Max: Set the aspiration position of the reagent.        |
|   |                   |                                                                           |
|   |                   | [Needle Washing]                                                          |
|   |                   | Waste Position/Washing Position: Set the needle waste/washing position.   |
|   |                   | Multi Dispensing Volume: Set volume to perform multi dispensing           |
| 2 | Multi Disponsing  | Multi Dispensing Tube Count: Set the number of tubes to perform the first |
| 5 | Multi Disperising | dispensing.                                                               |
|   |                   | Factor: For each multi-dispensing configuration, set the factor.          |

#### (4) Incubator

| Dispenser #1 | Dispenser #2 | Dispenser #3           | incubator  | Washer                  | Counter | Etc |
|--------------|--------------|------------------------|------------|-------------------------|---------|-----|
|              | -Inc         | cubator                | -          |                         |         |     |
|              |              | Cubator                |            |                         |         |     |
|              |              | star                   | rt X 1300  |                         |         |     |
|              |              | Open Grip              | Pos 500    |                         |         |     |
|              |              | Hold Grip Pos          | 1 3800     | 0 3300                  |         |     |
|              |              | Rack W                 | 1050       |                         |         |     |
|              | 1            | Get Rock Pos           | x O        | Gap 100                 |         |     |
|              | 1            | Rack Cou               | nt 1       |                         |         |     |
|              |              | BackRack               |            |                         |         |     |
|              |              | Par Park Rack Pos      | X 3850     | Put Back Rack           |         |     |
|              |              | Push Rack              | Pus        | h Function Type<br>Push |         |     |
|              | Wa           | shing Pos. Push Length | Gap        | fest                    |         |     |
|              | 1            | 3850 1550              | 400 9 1    | iold and Push           |         |     |
|              |              | Rotate S               | tup        |                         |         |     |
|              |              | STROKE 43              | RPM(0~300) | 1000                    |         |     |
|              |              | MAX RACK COUNT 15      |            |                         |         |     |
|              | 1            |                        |            |                         |         |     |
| DESIGNAL     |              |                        |            |                         |         | -   |

| No. | Designation | Functions                                                  |
|-----|-------------|------------------------------------------------------------|
|     |             | Shaker Initialization                                      |
| 1   | Init        | Start X: Shaking position                                  |
|     |             | <b>Open Grip Pos:</b> Position when the gripper is opened. |

|                                      |               | Hold Grips Pos: Position when the gripper is closed                             |  |  |
|--------------------------------------|---------------|---------------------------------------------------------------------------------|--|--|
|                                      |               | I: Position of inside gripper                                                   |  |  |
| <b>O</b> : Position of outer gripper |               |                                                                                 |  |  |
|                                      |               | Rack Width: 1 space to transfer rack                                            |  |  |
|                                      |               | Position of holding rack where dispense is completed.                           |  |  |
| 2                                    | Get Rack      | The grip is taken after advancing the rack at regular intervals, indicating tis |  |  |
|                                      |               | position.                                                                       |  |  |
| 2                                    | Move Dack     | Move the rack.                                                                  |  |  |
| 5                                    |               | Move by the specified number of racks.                                          |  |  |
| 4                                    | Back Rack     | Retract rack.                                                                   |  |  |
| 5                                    | Put Rack      | Place the rack in the washing position.                                         |  |  |
| 6                                    | Put Back Rack | Leave the put rack behind and place the rack one space behind.                  |  |  |
| 7                                    | Rotate        | Shake with the Stroke and RPM values.                                           |  |  |

#### (5) Washer

| R42 | 00 MASS   | <b>A</b>     | INACTIVE MODE                                                                                                    | <b>a a</b>                                                                                                    |                                                    |         | 0/30 |
|-----|-----------|--------------|----------------------------------------------------------------------------------------------------|----------------------------------------------------------------------------------------------------|----------------------------------------------------|---------|------|
| Dis | penser #1 | Dispenser #2 | Dispenser #3 Incubator                                                                                                    | 5                                                                                                    | Washer                                             | Counter | Etc  |
|     | PREVIOU   | s            | Washer<br>Solution Typ<br>Dispensing Pump Power<br>Pumorg Volume<br>Suction Time<br>Z-MAX<br>Iteration<br>Vasimi Volume<br>Last Suction Time<br>Soak Time<br>Z-MAX<br>Iteration<br>Vasimi Volume<br>Last Suction Time<br>Soak Time<br>Z-MAX<br>Iteration<br>Soak Time<br>Z-MAX<br>Iteration<br>()<br>()<br>()<br>()<br>()<br>()<br>()<br>()<br>()<br>() | WSOL<br>A B<br>50<br>3<br>2000<br>6000<br>3<br>2000<br>6000<br>3<br>0<br>10000<br>0<br>4350<br>1<br>×<br>Result | WASTE<br>A B<br>B<br>mL (0~4)<br>Sec<br>Sec<br>Sec |         | Save |
| No. | Des       | signation    |                                                                                                    |                                                                                                    | Functions                                          |         |      |

| No. | Designation | Functions              |
|-----|-------------|------------------------|
| 1   | Init        | Initialize the washer. |

| 2 | Get Status Get the washing solution and the condition of the waste water bottl |                                                   |
|---|--------------------------------------------------------------------------------|---------------------------------------------------|
| 3 | Solution Type                                                                  | Choose from A and B solutions.                    |
| 4 | Dispensing Pump Power                                                          | Set pump power (0~100 %).                         |
| 5 | Priming                                                                        | Performance information for priming operation.    |
| 6 | Washing                                                                        | Performance information of the washing operation. |
| 7 | Start, Stop, Pause                                                             | Start, stop and pause washing.                    |
| 8 | Vacuum Pump                                                                    | Start/Stop the vacuum pump.                       |
| 9 | Needle Waste Pump                                                              | Start/Stop the needle cleaning pump.              |

#### (6) Counter

| Cheddox7         |                | Ĩ     | -Detector- |              |       |           |           |              |                    |     |
|------------------|----------------|-------|------------|--------------|-------|-----------|-----------|--------------|--------------------|-----|
| Init Chain Motor | Start Position | 950   | Count 1    | ime 34       | )     | Sec (mult | iole of S | Soc) Beral   | tion of Verify     | -   |
|                  | Hook Length    | 100   | County of  | A CONTRACTOR | 1     | (1        |           | Count Time o | f Verify (Sec) 120 |     |
| Init Z Motor     |                |       | Calibra    | tion         | -     | (1~10)    | / I-      | 125 Co-      | 57 1-129           |     |
| Tray In          | Position       | 0     | No         | Gain         | Zero  | 7         | -         | a.c.         | Preter             |     |
| MOVE A           | Position       | 2380  | #1         | 90           | 140   |           | #1        | 61           | 0.969              |     |
|                  |                | 2200  | #2         | 150          | 140   |           |           | 77           | 0.9%               |     |
| MOVE AN          | Position       | 2,580 | #3         | 220          | 100   |           | #3        | 91           | 0.992              |     |
| Nove Verify A    | Builton        | 660   | #4         | 90           | 145   |           | #1        | 68           | 0.975              |     |
|                  | Posicion       |       | #5         | 30           | 160   |           | #5        | 77           | 1.028              |     |
| Move Verify E    | Position       | 430   | #6         | 160          | 145   |           |           | 65           | 1.017              |     |
|                  | 5              |       | #7         | 155          | 145   |           | #7        | 92           | 1.016              |     |
| Hove I Step      | Length         | 107   | #8         | 160          | 145   |           |           | 67           | 1.011              |     |
| Manue & Street   | -              | 477   | #9         | 170          | 135   |           | #9        | 42           | 1.031              |     |
|                  | Length         |       | #10        | 120          | 130   |           | #1        | 0 47         | 0.976              |     |
| Tray Out A       | Belt Motor     | 1600  | COUN       | тем          | 5 Sec |           |           | lack ground  | Verification       |     |
| C LUE OF         | Top Position   | 11450 | AD         | Ber 1        |       |           |           | 1-129 RadioA | ctivity (CPM) 1330 | 008 |
| Lift Down        |                |       |            |              |       |           |           |              |                    |     |
|                  |                |       |            |              |       |           |           |              |                    |     |

| 110. | Designation      | i difetions                 |
|------|------------------|-----------------------------|
| 1    | Init Chain Motor | Initialize the chain motor. |
|      |                  |                             |

| 2  | Init Z Motor                                                                                                    | Initialize the Z-Motor                                                                                                  |  |
|----|----------------------------------------------------------------------------------------------------|----------------------------------------------------------------------------------------------------|--|
| 3  | Tray In                                                                                                    | Enter the rack.                                                                                                    |  |
| 4  | Back Rack                                                                                                    | Retract the rack.                                                                                                    |  |
| 5  | Move A It is used when there is only one rack to be measured. The rack is loca at the right position after entering. |                                                                                                    |  |
| 6  | Move AB                                                                                                    | It is used when there are two racks to be measured. The first rack is to<br>the right and the next rack is to the left. |  |
| 7  | Move Verify A                                                                                                    | Move to position for verifying the detector 1~5.                                                                        |  |
| 8  | Move Verify B                                                                                                    | Move to position for verifying the detector 6~10.                                                                       |  |
| 9  | Move 1                                                                                                    | Move by 1 tube interval.                                                                                                |  |
| 10 | Move 4                                                                                                    | Move by 4 tube interval.                                                                                                |  |
| 11 | Tray Out A                                                                                                    | Eject the rack.<br>Set the interval using the belt motor when discharging.                                              |  |
| 12 | Lift Up                                                                                                    | Lift up the lift.                                                                                                    |  |
| 13 | Lift Down                                                                                                    | Lift down the lift.                                                                                                    |  |
| 14 | Gain                                                                                                    | Set the signal amplification degree (recommend: 10~250).                                                                |  |
| 15 | Zero                                                                                                    | Set the zero point.                                                                                                    |  |
| 16 | Background                                                                                                    | Background measurement result by detector. (It can be set by the user)                                                  |  |
| 17 | Factor                                                                                                    | Factor value by detector<br>CPM is calculated by multiplying the value specified here.                                  |  |

#### (7) Etc

| Dispenser #1 | Dispenser #2  | Dispenser #3            | Incubator | Washer | Counter | Etc |
|--------------|---------------|-------------------------|-----------|--------|---------|-----|
| Network Inft | erface        |                         |           |        |         |     |
| ONone        |               |                         |           |        |         |     |
| O R5232      |               | (9600,8,1,None)         |           |        |         |     |
| O TCP-IP     | N             |                         |           |        |         |     |
| 1            | P Address     | Port                    |           |        |         |     |
| • NETWO      | RK FILE       |                         |           |        |         |     |
|              | Worklist file | D: Wworklist WWorklist. | .txt      |        |         |     |
|              | Result File   | D: Wresult Wresult. bit |           |        |         |     |
|              |               |                         |           |        |         |     |
| Auto Process |               |                         |           |        |         |     |
| 🗌 Print      | RetWork       | Interface               |           |        |         |     |
|              |               |                         |           |        |         |     |
|              |               |                         |           |        |         |     |
|              |               |                         |           |        |         |     |
|              |               |                         |           |        |         |     |

Set up the network interface.

RS-232, TCP-IP, and Network File can be specified, and this device can be bidirectional interface.

When the test is complete, you can choose whether to automatically send the results to the print and network interfaces.

The network interface is based on RS-232

## 5. Maintenance

#### 5.1 Dispenser Module

- Please check regular testing of the dispenser module to determine if it is normal or faulty.

| Interval     | - Once a day                                                                       |  |  |  |  |  |
|--------------|------------------------------------------------------------------------------------|--|--|--|--|--|
|              | - Ensure that the dispenser module needle is blocked by foreign objects or that    |  |  |  |  |  |
| During a sec | there is no problem with the hose connection.                                      |  |  |  |  |  |
| Purpose      | - Check if there is a problem with the motor that drives the needles of the        |  |  |  |  |  |
|              | dispenser module.                                                                  |  |  |  |  |  |
| In the case  |                                                                                    |  |  |  |  |  |
| of normal    | - Needles of the dispenser module carry out the cleaning function.                 |  |  |  |  |  |
|              | - If you can't see fault from the motor, hose or structure of the machine with the |  |  |  |  |  |
|              | naked eye and the needle does not emit water for internal cleaning, try to         |  |  |  |  |  |
|              | remove the foreign object with the enclosed dispenser needle cleaning wire.        |  |  |  |  |  |
| In the case  | - If there is any abnormality in the dispensing even after attempting to remove    |  |  |  |  |  |
| of fault     | the foreign object, request service from our staff and take appropriate measures.  |  |  |  |  |  |
|              | - If the needles does not move or produces a strange rubbing sound and does        |  |  |  |  |  |
|              | not operate normally, ask the service person for service and take appropriate      |  |  |  |  |  |
|              | action.                                                                            |  |  |  |  |  |

#### 5.2 Shaker Module

- Apply power to the instrument and run the MESSIAH R4200 manager program to check whether the shaker module is normal or abnormal.

| Interval    | - Once a day                                                                          |
|-------------|---------------------------------------------------------------------------------------|
| Purpose     | - Check whether the shaker module can be operated normally.                           |
|             | - After the power is connected, the position is automatically initialized after about |
| In the case | 2 seconds.                                                                            |
| of normal   | - After the device power is connected, the position is automatically initialized when |
|             | the program is executed.                                                              |
|             | For the following faults, contact our staff for service.                              |
| In the case | - If position initialization does not proceed automatically after approx. 2 seconds   |
| of foult    | after power is connected to the instrument.                                           |
| or fault    | - When the program is running, an error screen for the shaker module appears in       |
|             | red text.                                                                             |

#### 5.3 Washer Module

- Please check regular testing of the washer module to determine if it is normal or faulty.

- Perform the test using the washer module test rack enclosed with the instrument.

- Perform the test using the needle cleaning wire include with the instrument.

| Interval             | - 1 time before new protocol starts                                                                                                    |
|----------------------|----------------------------------------------------------------------------------------------------|
| Purpose              | <ul> <li>Make sure that the dispensing function of the washer module is correct.</li> <li>Make sure that the suction function of the washer module is correct.</li> <li>Check for leaks by assembly problems or aging of the washer module.</li> <li>Make sure if the washer solution is insufficient or the waste tub is full.</li> </ul>                                                                                                    |
| In case of<br>normal | <ul> <li>Each tube in the washer module test rack is constantly filled with washing solution and there is almost no residue left in each tube after suction.</li> <li>After running the program, the icon for washing solution or waste tank is displayed as normal on the main screen.</li> </ul>                                                                                                    |
| In case of<br>fault  | <ul> <li>If the washing solution does not rise up constantly in each tube of the washer module test rack and the dispensing volume is different, try to remove the foreign substance by using the cleaning wire in the needle which is less dispensed. (If you remove the foreign substance and test again, but have a problem, please contact our staff for service.)</li> <li>After the suction of the washer module, if any residue remains in the washer module test rack tube, try to remove the debris by using a cleaning wire for the tube's suction needle. (If you remove the foreign substance and test again, but have a problem, please contact our staff for service.)</li> <li>If there is a leak in the washer module, please contact us for service.</li> <li>If the washer solution or waste tank icon is displayed in red on the main screen after executing the program and an error message appears, refill the washing solution and empty the waste tank. (If you fill the washing solution and empty the waste tank, but have problems, please contact us for service.)</li> </ul> |

#### 5.4 Detector Module

| - Once a week                                                                                                    |
|----------------------------------------------------------------------------------------------------|
| - Adjust the coefficient efficiency displacement between detectors.<br>- Measure the resolution and coefficient efficiency of <sup>125</sup> I. |
| - Difference: Within ±1.5%<br>- Resolution: Less than 34%                                                                                       |
| - Try Verify again                                                                                                    |
| - If the criterion is not satisfied continuously, take appropriate action by asking                                                             |
|                                                                                                    |

- Check and maintain the performance of your equipment with regular verify.

- Check the contamination level of the equipment with regular background measurements.

|           | - At least once a day                                                               |  |
|-----------|-------------------------------------------------------------------------------------|--|
| Interval  | - After verify (recommend)                                                          |  |
|           | - Every time a test item is measured)                                               |  |
|           | - Natural radioactivity and radioactive material contamination degree in the        |  |
| Purpose   | periphery of the detector are measured.                                             |  |
|           | - The measured background is automatically subtracted from the test result.         |  |
| When the  |                                                                                     |  |
| device is | - Less than 150cpm (Based on 60 second count)                                       |  |
| normal    |                                                                                     |  |
|           | - Remove the contamination source by wiping the measuring part with a soft          |  |
| When the  | cloth using a decontamination solution, neutral detergent or alcohol.               |  |
| device is | - If the criterion is not satisfied continuously, take appropriate action by asking |  |
| abnormal  | our staff for services. (Remove contamination source, Instrument setting value      |  |
|           | adjustment, Parts replacement, etc)                                                 |  |

#### 5.5 Fuse

- When replacing the fuse, be sure to read and understand the following precautions.

Electric shock hazard

(1) To ensure continued protection from the risk of fire, replace it with a Fuse standard of the type and grade specified in this instrument. (Spec.: 250V, T6.3AL, 5x20mm, Type: Slow-Blow(Time delay))
It may cause electric shock, fire or malfunction.

- (2) When replacing the fuse, disconnect the power cord from the instrument and disconnect it from the external power source at least one minute before operation to prevent electric shock.
  - During operation of the high-voltage power supply, the equipment may be subject to severe electric shock, which could result in physical injury or death.
- This instrument uses one overcurrent fuse and has one replaceable fuse.

(Spec.: 250V, T6.3AL, 5x20mm, Type: Slow-Blow(Time Delay))

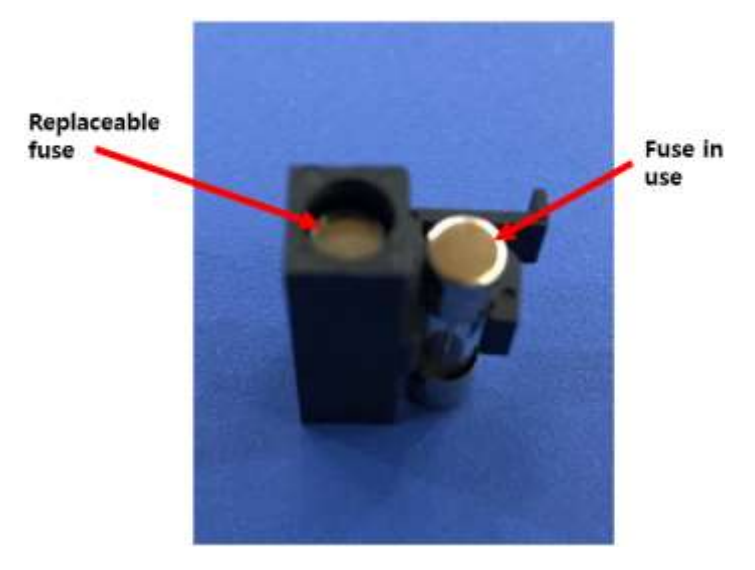

Fuse inserted in fuse cover

- Replacement
  - ① Turn off the power at the rear of the MESSIAH r4200 and disconnect the power cord.
  - ② Insert a small flat head screwdriver into the bottom of the power cord connection part and push it slightly in the direction of the arrow as shown below.

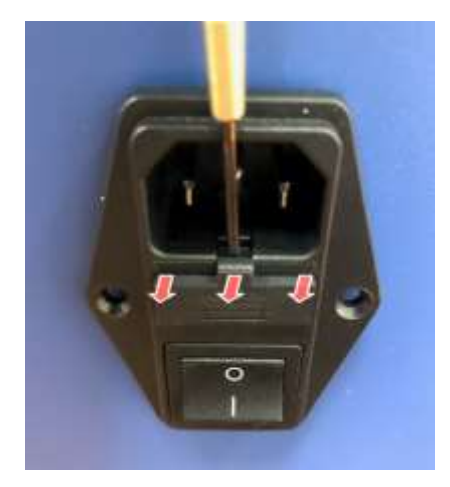

Power cord connection at the back of the device

- ③ Take out the fuse cover and check the condition of the fuse.
- ④ Remove the fuse to be removed from the fuse cover and replace it with a new fuse of 250V, T6.3AL, 5x20mm size.

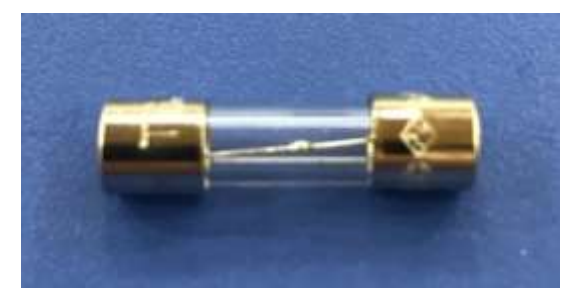

Fuse (250V, T6.3AL, 5x20mm)

- (5) Put the fuse cover back onto the power cord connection and close the fuse cover.
- 6 Press the fuse cover back to the original position.
- O Connect the power cord of the device.

#### 5.6 Storage method

- 1) Storage condition
- Temperature: 0°C ~ 40°C
- Humidity: 15% R.H ~ 95% R.H.
- Pressure: 70 ~ 106 kPa
- 2) Carrying condition
- Temperature: 0°C ~ 40°C
- Humidity: 15% R.H ~ 95% R.H.

# 6. Recommended cycle for replacement and maintenance of each module core part

#### 6.1 Dispenser Module

| System                        | Interval | Action              | Note |
|-------------------------------|----------|---------------------|------|
| 4-Needles                     | 6 Month  | Replace or Cleaning |      |
| Pipetting tubing              | 6 Month  | Replace or Rinse    |      |
| Internal 4 way tubing         | 6 Month  | Replace or Rinse    |      |
| Internal 4 way terminal block | 12 Month | Rinse               |      |
| System liquid supply tubing   | 12 Month | Replace or Rinse    |      |
| 1mL tubes & tips              | 12 Month | Replace             |      |
| 3way valves                   | 6 Month  | Replace             |      |
| X, Y axis belt of needle arm  | 6 Month  | Maintenance         |      |
| Pulley of X, Y axis belt      | 6 Month  | Maintenance         |      |
| Washing bath                  | 6 Month  | Cleaning            |      |

#### 6.2 Shaker Module

| System              | Interval | Action                     | Note |
|---------------------|----------|----------------------------|------|
| Screw shaft         | 6 Month  | Spreadgrease & Maintenance |      |
| Rubber pad          | 12 Month | Check, Replace             |      |
| Checking bolt locks | 6 Month  | Maintenance                |      |
| Rack holder         | 12 Month | Check                      |      |
| Rack holder legs    | 12 Month | Check                      |      |

#### 6.3 Washer Module

| System              | Interval | Action         | Note |
|---------------------|----------|----------------|------|
| Bundle of needles   | 1 Month  | Cleaning       |      |
|                     | 12 Month | Check, Replace |      |
| Water supply tubing | 3 Month  | Rinse          |      |
|                     | 12 Month | Check, Replace |      |
| Suction tubing      | 12 Month | Replace        |      |
| Priming bath        | 3 Month  | Cleaning       |      |

#### 6.4 Counter Module

| System               | Interval | Action                        | Note |
|----------------------|----------|-------------------------------|------|
| Detector             | 1 Month  | Verify                        |      |
| Shield tube          | 3 Month  | Check, Replace                |      |
| Elevator screw shaft | 12 Month | Cleaning & Spreadgrease       |      |
| Chain                | 6 Month  | Check tensioner & Check stain |      |

## 7. Trouble shooting

| Error                         | Solutions                                                          |
|-------------------------------|--------------------------------------------------------------------|
|                               | 1. Ensure that the power cord is connected to external power.      |
|                               | 2. Make sure the power cord is plugged into the appliance.         |
| Dewer door not turn on        | 3. Make sure that the power switch of the equipment is             |
| Power does not turn on.       | switched off.                                                      |
|                               | 4. If you have checked all of the above but the power does not     |
|                               | come on, please ask for a check.                                   |
| Power is on but mechanical    | 1. After the power is off, check that there is foreign substance   |
| fricatives or loud poises are | in the moving part of the equipment.                               |
| hoard                         | 2. If you can't find or remove the foreign object, but you have    |
| nearu.                        | a problem with it, please ask for inspection.                      |
|                               | 1. Make sure the power is connected properly.                      |
|                               | 2. Make sure the power switch is pressed incorrectly.              |
| It suddonly stone running     | 3. Make sure you accidentally pressed the 'pause' or 'stop'        |
| it suddenly stops furning.    | button.                                                            |
|                               | 4. If you have checked all of the above and it still does not      |
|                               | work, please request a check.                                      |
| It smalls of burning in the   | 1. Disconnect the power cord and immediately disconnect            |
| it smells of burning in the   | external power.                                                    |
| system.                       | 2. Please ask for inspection.                                      |
|                               | 1. Make sure that you did not use the wrong protocol.              |
|                               | 2. After setting up the protocol, make sure that the sample,       |
|                               | control, tracer, etc actually displayed on the main screen are     |
|                               | arranged equally.                                                  |
| You receive an error message  | 2-1. If it is deployed differently, place the reagent or sample as |
| that includes the word 'Level | set on the main screen and press the retry button.                 |
| conco'                        | 3. Check that the amount of reagent or sample placed is            |
| sense'.                       | insufficient or empty.                                             |
|                               | 3-1. If the amount of reagent or sample is insufficient or empty,  |
|                               | fill it and press the retry button.                                |
|                               | 4. If you have checked all of the above and it still does not      |
|                               | work, please ask for a check.                                      |
| Vou receive on error message  | 1. Ensure that the sample rack or target rack is well seated in    |
| that includes the word        | the belt and guide.                                                |
| that includes the word        | 2. Make sure that the sample rack or target rack is moving well    |
|                               | with the belt.                                                     |

|                                | 3. As the sample rack or target rack moves, check that the      |
|--------------------------------|-----------------------------------------------------------------|
|                                | switch that detects rack loading is pressed.(It is normal to be |
|                                | pressed)                                                        |
|                                | 4. If you can't solve the problem by checking the above         |
|                                | procedure, please request a check.                              |
|                                | 1. Make sure that the power is on in the instrument.            |
| When running pc program, you   | 2. Make sure that the LAN cable on the back of the pc and the   |
| get an error message 'Network  | device is well connected.                                       |
| connection fail'.              | 3. If you have checked all of the above and it still does not   |
|                                | work, please request a check.                                   |
| If other error message appears | 1. Please ask for inspection.                                   |

### SHIN JIN MEDICS INC.

- Address 302-2, 401-2, 401-3, Ilsan Techno Town 138, Ilsan-ro, Ilsandong-gu, Goyang-si, Gyeonggi-do, 10442 Republic of KOREA
- **Tel** +82-31-909-8855
- **Fax** +82-31-908-0982
- Web <u>http://www.diakey.com</u>

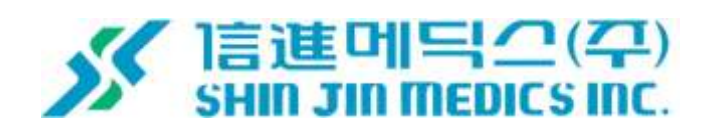